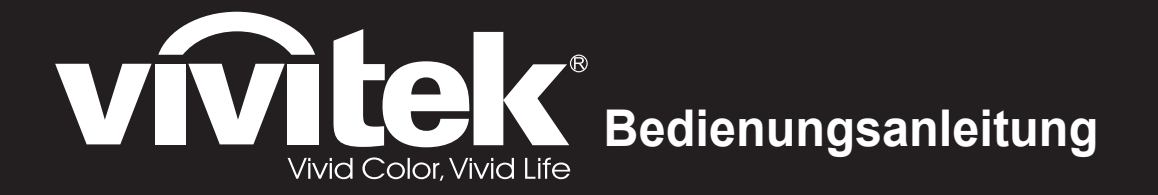

# HK22xx HK24xx Serie

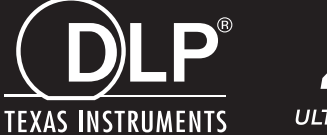

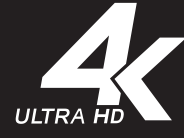

### Copyright

Dieses Dokument ist einschließlich aller Fotos, Abbildungen und der gesamten Software nach internationalen Urheberrechtsgesetzen geschützt, alle Rechte bleiben vorbehalten. Weder dieses Benutzerhandbuch noch das im Benutzerhandbuch enthaltene Material darf ohne die schriftliche Genehmigung des Autors reproduziert werden.

© Copyright 2017

#### Haftungsausschlusserklärung

Die in diesem Dokument enthaltenen Informationen können ohne Ankündigung geändert werden. Der Hersteller übernimmt keine Zusicherungen und Gewährleistungen hinsichtlich des Inhalts, insbesondere keine gesetzliche Gewährleistung der Marktfähigkeit oder der Eignung für einen bestimmten Zweck. Der Hersteller behält sich das Recht vor, dieses Dokument ohne Ankündigung zu überarbeiten und es von Zeit zu Zeit zu ändern.

#### Hinweise zu Warenzeichen

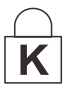

Kensington ist ein in den USA eingetragenes Warenzeichen der ACCO Brand Corporation mit erteilten Registrierungen und laufenden Anmeldeverfahren in anderen Ländern weltweit.

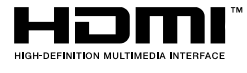

HDMI, das HDMI-Logo und High-Definition Multimedia Interface sind Marken oder eingetragene Marken von HDMI Licensing LLC in den Vereinigten Staaten und anderen Ländern.

Alle anderen in diesem Benutzerhandbuch verwendeten Produktnamen gehören den jeweiligen Besitzern und sind als solche anerkannt.

#### Wichtige Sicherheitsinformationen

#### Wichtig:

Lesen Sie sich diesen Abschnitt unbedingt durch, bevor Sie den Projektor benutzen. Diese Sicherheits- und Bedienungsanweisungen sollen sicherstellen, dass der Projektor über einen langen Zeitraum sicher benutzt werden kann.

Bewahren Sie dieses Benutzerhandbuch zum späteren Nachlesen auf.

#### Verwendete Symbole

Warnsymbole befinden sich sowohl auf dem Gerät als auch im Benutzerhandbuch. Sie sollen den Benutzer auf gefährliche Situationen aufmerksam machen.

Wichtige Informationen werden in diesem Benutzerhandbuch folgendermaßen gekennzeichnet.

*Hinweis: Hier erhalten Sie zusätzliche Informationen zu einem bestimmten Thema.* 

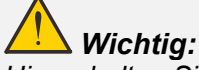

Hier erhalten Sie zusätzliche Informationen, die unbedingt beachtet werden müssen.

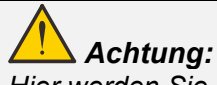

Hier werden Sie vor Situationen gewarnt, bei denen das Gerät beschädigt werden kann.

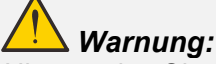

Hier werden Sie vor Situationen gewarnt, bei denen Personen-, Sach- und Umweltschäden verursacht werden können.

Im gesamten Benutzerhandbuch werden die Bezeichnungen von Komponenten und Einträge des OSD-Menüs in Fettschrift geschrieben:

"Drücken Sie auf der Fernbedienung auf Menü, um das Hauptmenü aufzurufen."

#### Allgemeine Sicherheitsinformationen

- Öffnen Sie nicht das Gehäuse. Außer der Projektionslampe befinden sich im Gerät keine Teile, die vom Benutzer selbst repariert werden können. Wenden Sie sich bei Reparaturen an entsprechende Reparaturfachleute.
- > Befolgen Sie alle Warnungen im Benutzerhandbuch und auf dem Gehäuse.
- > Die Projektionslampe ist extrem hell. Sehen Sie bei eingeschalteter Lampe nicht in das Objektiv.
- > Stellen Sie das Gerät nur auf stabile und standfeste Unterlagen, Wagen oder Ständer.
- Stellen Sie das Gerät nicht in der Nähe von Wasser, in direktem Sonnenlicht oder in der Nähe eines Wärme erzeugenden Geräts auf.
- > Legen oder stellen Sie keine schweren Gegenstände wie Bücher oder Taschen auf das Gerät.

Hinweis:

Blicken Sie wie bei jeder hellen Lichtquelle nicht direkt in den Strahl, RG2 IEC 62471-5:2015

#### Aufstellhinweise für den Projektor

Stellen Sie den Projektor waagerecht auf. Der Neigungswinkel des Projektors darf 15 Grad nicht übersteigen, auch sollte der Projektor nicht anders als per Tisch- oder Deckenmontage installiert werden; andernfalls könnten die Lampenlebenszeit dramatisch sinken und andere unvorhersehbare Schäden auftreten.

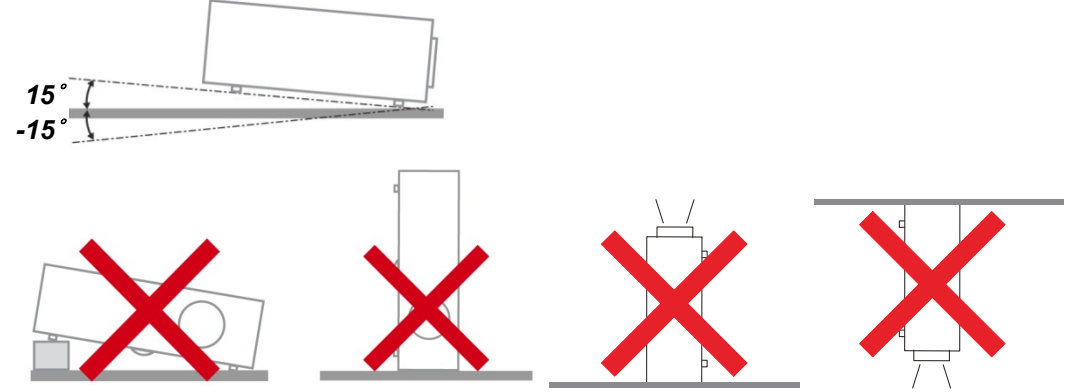

> Lassen Sie um die Belüftungsöffnungen herum einen Mindestabstand von 50 cm frei.

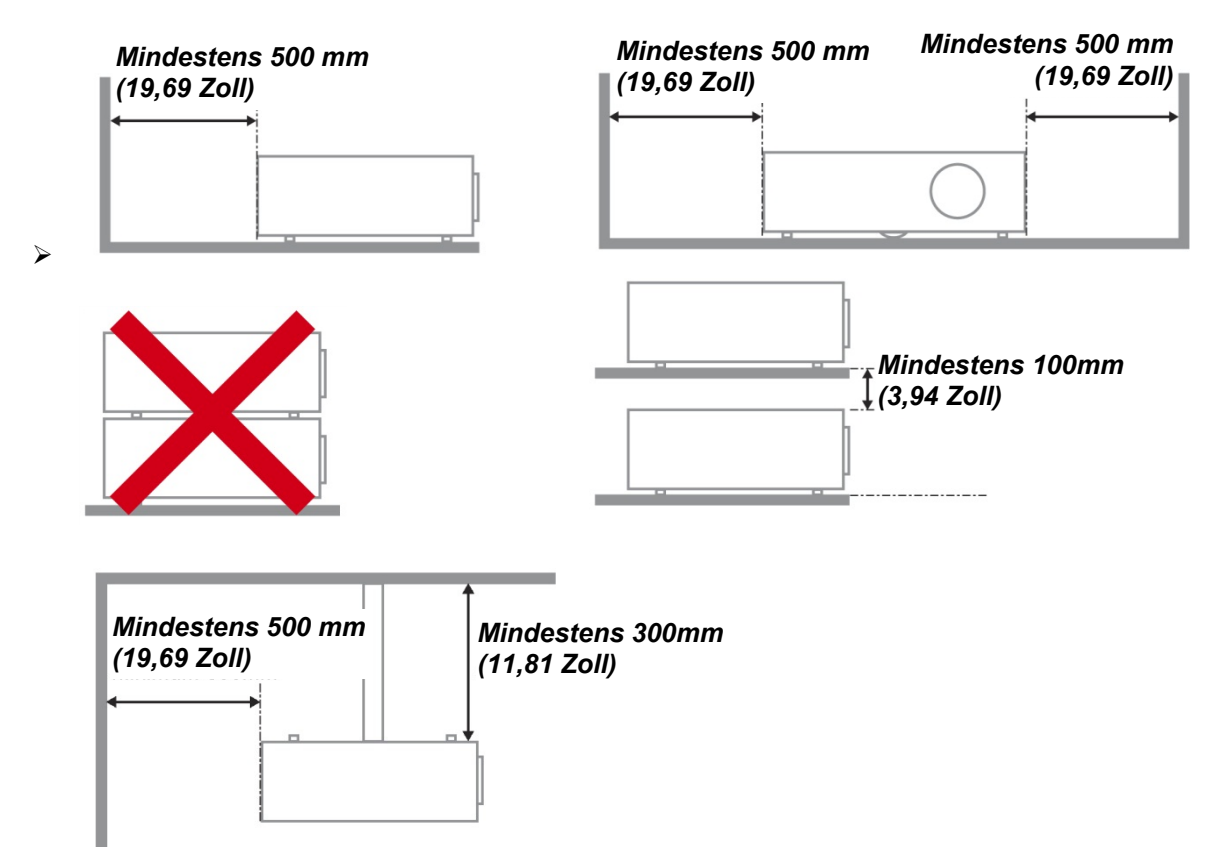

- Stellen Sie sicher, dass keine heiße Luft aus den Luftauslässen wieder in die Lufteinlässe eingesaugt wird.
- Wenn Sie den Projektor in einem Einbau betreiben, stellen Sie sicher, dass die Temperatur der Umgebungsluft innerhalb des Einbaus während des Projektorbetriebs die Betriebstemperatur nicht überschreitet; Zu- und Abluftöffnungen dürfen nicht blockiert werden.
- Alle Einbauten sollten eine zertifizierte thermische Bewertung bestehen, damit sichergestellt ist, dass der Projektor die Abluft nicht wieder ansaugt, da dies selbst dann zu einer Abschaltung des Gerätes führen kann, wenn die Temperatur im Einbau innerhalb des akzeptablen Betriebstemperaturbereichs liegt.

#### Installationsort prüfen

- Verwenden Sie zur Stromversorgung eine Steckdose mit 3 Kontakten (mit Erdungsleiter). Dies gewährleistet die Erdung und ausgeglichene Bezugsmasse für alle Geräte im Projektorsystem.
- Verwenden Sie das mit dem Projektor gelieferte Netzkabel. Falls das Kabel verlorengehen sollte, kann ein anderes geeignetes Netzkabel mit 3 Kontakten (mit Erdungsleiter) eingesetzt werden; verwenden Sie jedoch kein Netzkabel mit 2 Kontakten.
- > Prüfen Sie, ob die Spannung stabil, die Steckdose richtig geerdet ist und kein Stromleck vorliegt.
- Messen Sie den Gesamtstromverbrauch; dieser sollte nicht höher sein als die Sicherheitskapazität, damit keine Sicherheitsprobleme oder Kurzschlüsse auftreten.
- Schalten Sie den Höhenmodus ein, wenn Sie sich in großen Höhen befinden.
- > Der Projektor kann nur aufrecht oder umgedreht installiert werden.
- Stellen Sie bei der Installation der Halterung sicher, dass das Gewichtslimit nicht überschritten wird und die Halterung sicher hält.
- > Installieren Sie das Gerät nicht in der Nähe einer Klimaanlage oder eines Subwoofers.
- Installieren Sie das Gerät nicht bei hohen Temperaturen, unzureichender K
  ühlung oder an sehr staubigen Orten.
- Halten Sie Ihr Produkt von Leuchtstofflampen fern (> 1 Meter), damit keine Fehlfunktionen durch IR-Störungen verursacht werden
- Installieren Sie den Projektor zur Vermeidung von Beschädigungen auf einer Höhe von mehr als 200 cm.
- Schließen Sie Netz- und Signalkabel vor Einschalten des Projektors an. Während der Projektor startet und im Betrieb ist, dürfen Sie zur Vermeidung von Schäden am Projektor weder Netz- noch Signalkabel einstecken oder trennen.

#### Hinweise zur Kühlung

#### Luftauslass

- Stellen Sie zur Gewährleistung angemessener K
  ühlung sicher, dass am Luftauslass ein Freiraum von 50 cm besteht.
- Der Luftauslass sollte sich zur Vermeidung von Illusionen nicht vor der Linse eines anderen Projektors befinden.
- > Halten Sie den Auslass mindestens 100 cm von den Einlassen anderer Projektoren fern.
- Der Projektor erzeugt während des Betriebs große Hitze. Der interne Lüfter leitet die Hitze des Projektors während des Abschaltvorgangs ab; dies kann eine Weile dauern. Nachdem der Projektor den Bereitschaftsmodus aufgerufen hat, drücken Sie zum Abschalten den Netzschalter und ziehen Sie das Netzkabel. Ziehen Sie das Netzkabel nicht während des Abschaltvorgangs; andernfalls kann dies den Projektor beschädigen. Gleichzeitig wirkt sich die verzögerte Wärmeableitung auf die Lebensdauer des Projektors aus. Der Abschaltvorgang kann je nach eingesetztem Modell variieren. Denken Sie in jedem Fall daran, das Netzkabel erst zu ziehen, nachdem der Projektor den Bereitschaftsmodus aufgerufen hat.

#### Lufteinlass

- > Stellen Sie einen Freiraum von 30 cm rund um den Lufteinlass sicher.
- > Halten Sie den Lufteinlass von anderen Wärmequellen fern.
- > Vermeiden Sie allzu staubige Orte.

#### Stromsicherheit

- > Verwenden Sie nur das mitgelieferte Stromkabel.
- Stellen Sie nichts auf das Stromkabel. Verlegen Sie das Stromkabel so, dass niemand darüber laufen muss.
- Nehmen Sie die Batterien aus der Fernbedienung heraus, wenn Sie sie über einen längeren Zeitraum nicht benutzen.

#### Auswechseln der Lampe

Wenn die Lampe nicht richtig ausgewechselt wird, besteht Verletzungsgefahr. Eine ausführliche Anleitung zum sicheren Auswechseln der Lampe finden Sie unter *Projektionslampe ersetzen* auf Seite 28. Bevor Sie die Lampe auswechseln:

- > Trennen Sie das Stromkabel ab.
- > Lassen Sie die Lampe eine Stunde lang abkühlen.

# Achtung:

In seltenen Fällen kann es vorkommen, dass das Leuchtmittel im normalen Betrieb durchbrennt und Glasstaub oder Glassplitter aus der hinteren Entlüftungsöffnung austreten.

Stäube nicht einatmen, Glasstaub und Glassplitter nicht berühren. Andernfalls kann es zu Verletzungen kommen.

Halten Sie Ihr Gesicht zum Schutz vor Gas und Lampensplittern stets von den Abluftöffnungen fern.

#### Reinigen des Projektors

- > Trennen Sie vor dem Reinigen das Stromkabel ab. Siehe *Projektor reinigen* auf Seite 32.
- > Lassen Sie die Lampe eine Stunde lang abkühlen.

#### Hinweis zu gesetzlichen Vorschriften

Bevor Sie den Projektor installieren und benutzen, sollten Sie unter *Richtlinienkonformität* auf Seite 43 die Hinweise zu Vorschriften lesen.

#### Wichtige Hinweise zum Entsorgen:

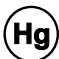

Die in diesem Produkt enthaltenen Lamp(en) enthalten Quecksilber. Dieses Produkt kann andere elektronische Abfallprodukte enthalten, die bei unsachgemäßer Entsorgung gefährlich sein können. Entsorgen Sie die Lampe entsprechend den gültigen lokalen, regionalen oder nationalen Vorschriften. Weitere Informationen dazu erhalten Sie bei der Electronic Industries Alliance unter <u>WWW.EIAE.ORG</u>. Spezielle Informationen zum Entsorgen der Lampe finden Sie unter <u>WWW.LAMPRECYCLE.ORG</u>.

#### Symbolerläuterung

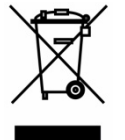

ENTSORGEN: Elektrische und elektronische Altgeräte dürfen nicht im normalen Hausmüll entsorgt werden. In den EU-Staaten ist für die Wiederaufbereitung ein getrenntes Sammeln von Müll erforderlich.

#### Hauptmerkmale

- Ultra-HD-4K-Auflösung (3840 x 2160) für herausragende Details und beeindruckende Optik
- Technologien DLP® DarkChip3™ und BrilliantColor™ für optimale Schwarzwerte und lebendige farbenfrohe Bilder
- 2000 ANSI-Lumen für beeindruckende Helligkeit
- Fortschrittlicher Videoprozessor für flüssiges Videostreaming und programmierbare 12-Bit-RGB-Farbanpassungen
- Hoher Dynamikumfang (HDR10) für verbesserte Helligkeit und einwandfreie Lebendigkeit für präzise natürliche Farben
- REC 709 ermöglicht ein unglaubliches kinoartiges Filmerlebnis
- RGBRGB-Farbrad mit sechs Segmenten sorgt für herausragende Farbwiedergabe von Rot-, Grünund Blautönen
- Feinabstimmung und Optimierung eines Bildes mit fortschrittlichen Kalibrierungen, wie Gammaund Farbverwaltungseinstellungen
- Fortschrittliche HDMI-2.0-Anschlüsse (x 3) für hochwertige digitale Videosignale und schnelle Datenübertragungsraten
- Audiofähig mit integriertem 10-Watt-Lautsprecher und Audioausgang
- Langlebige energieeffiziente Lampen, die bis zu 4000 Stunden halten
- Breiter 1,5-facher Zoombereich und vertikaler Objektivversatz für mehr Installationskomfort und Flexibilität
- Vollfunktionsfähige Fernbedienung und intuitives Menüfeld mit 9 Tasten zur einfachen Steuerung
- Zwei Infrarotsensoren zur praktischen Fernsteuerung von der Vorder- oder Rückseite des Projektors
- Diebstahlschutzvorrichtungen beinhalten: Kensington®-Sicherheitsschloss, Sicherheitsleiste und Tastenfeld mit PIN-Sperre

#### Über dieses Benutzerhandbuch

Dieses Benutzerhandbuch ist für den Endbenutzer vorgesehen. In ihm wird beschrieben, wie der DLP-Projektor aufgestellt und bedient wird. Sofern es möglich war, wurden relevante Informationen-wie Abbildungen und dazugehörige Beschreibungen-auf derselben Seite abgedruckt. Dieses druckfreundliche Format ist für Sie praktisch und hilft gleichzeitig, Papier zu sparen und damit die Umwelt zu schützen. Es wird empfohlen, nur die benötigten Abschnitte auszudrucken.

# Inhaltsverzeichnis

| ERSTE SCHRITTE                                |    |
|-----------------------------------------------|----|
| LIFFERIMEANG                                  | 1  |
| Übersicht über die Komponenten des Projektors | 2  |
| Ansicht von vorne rechts                      |    |
| Ansicht von hinten                            |    |
| Ansicht von hinten – OSD-Tasten               |    |
| Ansicht von unten                             |    |
| AUFBAU DER FERNBEDIENUNG                      |    |
| Betriebsreichweite der Fernbedienung          |    |
| TASTEN AM PROJEKTOR UND AUF DER FERNBEDIENUNG |    |
| EINRICHTUNG UND BEDIENUNG                     |    |
| BATTERIEN IN DIE FERNIREDIENHING EINI EGEN    | Q  |
| PROJEKTOR FINSCHALTEN UND HERUNTERFAHREN      | 10 |
| PROJEKTOR ENJOINDALIN ON PRESENT              | 12 |
| VERTIKALE BILDPOSITION ANPASSEN               | 13 |
| Fokus und Zoom Anpassen                       |    |
| Lautstärke anpassen                           |    |
| EINSTELLUNGEN DES BILDSCHIRMMENÜS (OSD)       |    |
|                                               | 15 |
| BEDIENELEMENTE DES BILDSCHIRMMENUS.           |    |
|                                               |    |
| Üdedsicht üded das Bildschudmmenü             |    |
| UDERSICHT UDER DAS DILDSCHIKMMENU             |    |
| BILDEINSTELLINGEN                             | 20 |
| FARBEINSTELLUNGEN                             | 20 |
| HSG-Anpassung                                 | 21 |
| Lampensteuerung                               |    |
| EINRICHTUNG                                   |    |
| Menüeinstellungen                             |    |
| Erweitert                                     |    |
| INFORMATIONSMENÜ                              |    |
| WARTUNG UND SICHERHEIT                        |    |
| PROJEKTIONSI AMDE ERSETZEN                    | 28 |
| l ampe zurücksetzen                           | 31 |
| PROJEKTOR REINIGEN                            | 32 |
| Obiektiv reiniaen                             | 32 |
| Gehäuse reinigen                              |    |
| Verwendung der physischen Schloss             |    |
| Sicherheitsleiste verwenden                   |    |
| PROBLEMLÖSUNG                                 |    |
| Häusige Dood eme und hide Lösungen            | 34 |
| TIDDS 7110 PDARI EMI ÄSUNG                    |    |
| I ED-Fehi frmfi dungen                        | 35 |
| BILDPROBLEME                                  | 35 |
| Lampenprobleme                                | 36 |
| Fernbedienungsprobleme                        |    |
| Audioprobleme                                 |    |
| PROJEKTOR ZUR REPARATUR EINSCHICKEN           |    |
| HÄUFIG GESTELLTE FRAGEN ZU HDMI               |    |
| SPEZIFIKATIONEN                               |    |
| Spezieirationen                               | 20 |
| ογελητικά ποινείν                             |    |
| Tabelle mit Projektionsabstand und Größe      |    |
|                                               |    |

# DLP-Projektor – Bedienungsanleitung

| TIMING-TABELLE<br>Projektorabmessungen |  |
|----------------------------------------|--|
| RICHTLINIENKONFORMITÄT                 |  |
| FCC-HINWEIS                            |  |
| Kanada<br>Sicherheitszertifizierungen  |  |
| ANHANG I                               |  |
| OP-BEFEHL                              |  |

# **ERSTE SCHRITTE**

# Lieferumfang

Packen Sie den Projektor vorsichtig aus und prüfen Sie, ob folgende Komponenten enthalten sind:

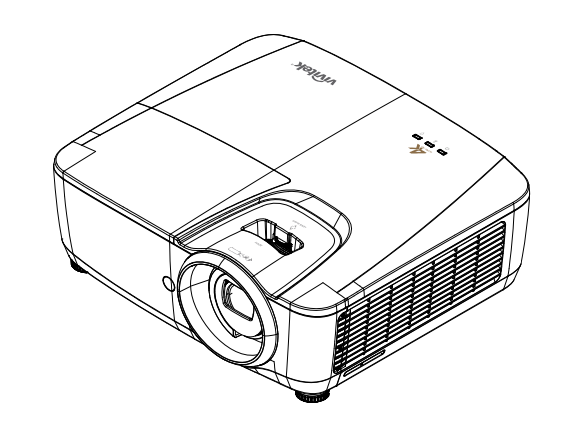

DLP-PROJEKTOR

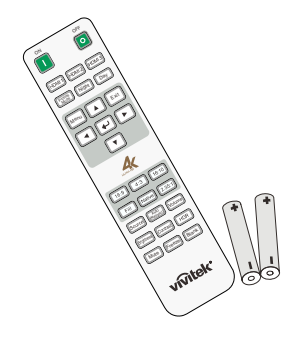

Fernbedienung (mit zwei AAA-Batterien)

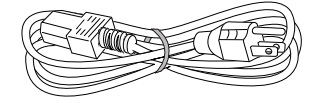

NETZKABEL

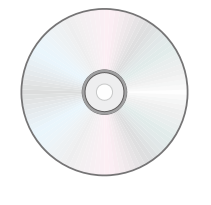

CD-ROM (DIESE BEDIENUNGSANLEITUNG)

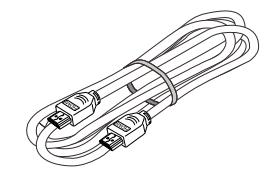

HDMI-KABEL

Wenden Sie sich umgehend an Ihren Händler, falls etwas fehlen oder beschädigt sein sollte bzw. das Gerät nicht funktioniert. Wir empfehlen Ihnen, die Originalverpackung aufzubewahren, falls Sie das Gerät einmal zu Reparaturzwecken einsenden müssen.

# Achtung:

Verwenden Sie den Projektor nicht in einer staubigen Umgebung.

# Übersicht über die Komponenten des Projektors

# Ansicht von vorne rechts

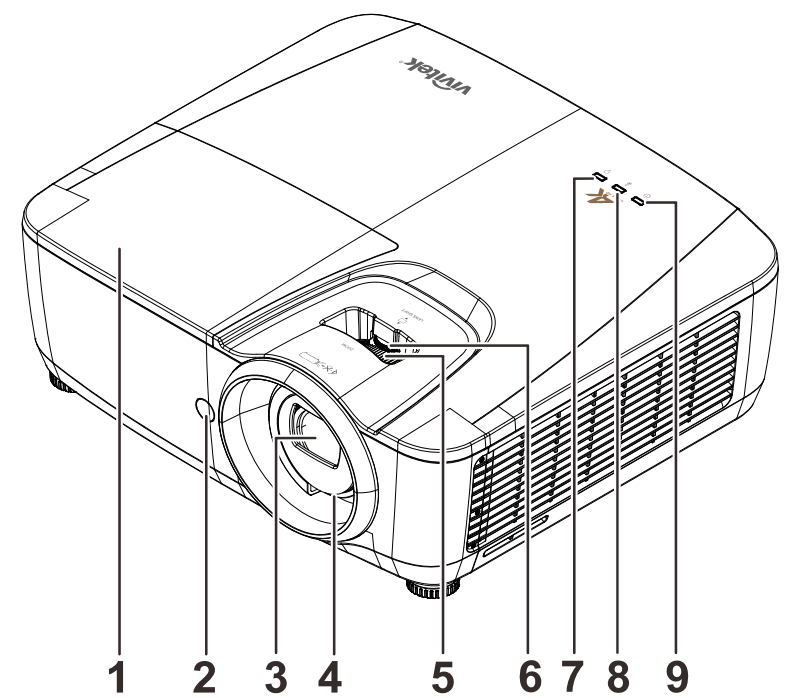

| ELEMENT | Komponente              |                      | BESCHREIBUNG                                   | SIEHE SEITE |
|---------|-------------------------|----------------------|------------------------------------------------|-------------|
| 1.      | Lampenfachabde<br>ckung | Diese Abdecku<br>ab. | ung nehmen Sie zum Auswechseln des L           | ampenmoduls |
| 2.      | IR-Empfänger            | Zum Empfang          | des IR-Signals der Fernbedienung.              |             |
| 3.      | Objektiv                | Projektionsobje      | ektiv.                                         |             |
| 4.      | Fokusring               | Zum Scharfste        | llen des projizierten Bildes.                  | 12          |
| 5.      | Zoomring                | Zum Vergröße         | rn des projizierten Bildes.                    | 13          |
| 6.      | LENS SHIFT              | Zur Anpassun         | g des vertikalen Bildversatzes.                | 13          |
| 7.      | LAMPEN-LED              | Blinkt               | Fehlercode                                     |             |
| 8.      | TEMP-LED                | Rot                  | Überhitzung, T1-Fehler                         |             |
| 0       | Potrioba LED            | Grün                 | Bereit zum Einschalten<br>(Bereitschaftsmodus) | 35          |
| Э.<br>  |                         | Blinkt               | Aufwärmen beim Start, Kühlung,<br>Fehlercode   |             |

# Wichtig:

Die Belüftungsöffnungen am Projektor ermöglichen eine gute Luftzirkulation zur Kühlung der Projektorlampe. Blockieren Sie die Belüftungsöffnungen nicht.

# Ansicht von hinten

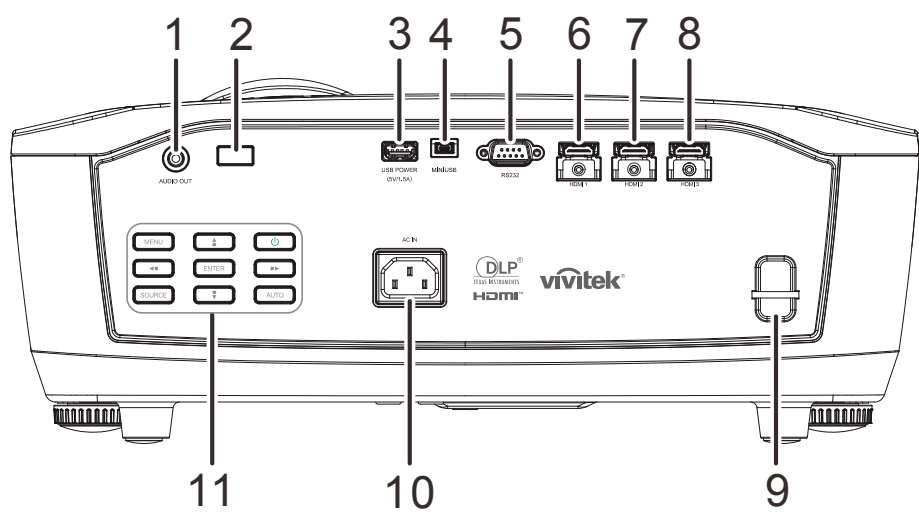

| ELEMENT | Komponente                             | BESCHREIBUNG                                             | SIEHE SEITE    |
|---------|----------------------------------------|----------------------------------------------------------|----------------|
| 1.      | Audioausgang                           | Hier schließen Sie das Audiokabel eines Audioverstärk    | ers an.        |
| 2.      | IR-Empfänger                           | Zum Empfang des IR-Signals der Fernbedienung.            |                |
| 3.      | USB-<br>Stromversorgung<br>(5 V/1,5 A) | Verbinden Sie das USB-Kabel zur Stromversorgung.         |                |
| 4.      | Mini-USB                               | Hier schließen Sie das USB-Kabel eines Computers ar      | 1.             |
| 5.      | RS-232C                                | Zum Anschluss eines (seriellen) RS-232-Kabels für die    | Fernbedienung. |
| 6.      | HDMI 1                                 | Hier schließen Sie das HDMI-Kabel eines HDMI-Geräte      | es an.         |
| 7.      | HDMI 2                                 | Hier schließen Sie das HDMI-Kabel eines HDMI-Geräte      | es an.         |
| 8.      | HDMI 3                                 | Hier schließen Sie das HDMI-Kabel eines HDMI-Geräte      | es an.         |
| 9.      | Sicherheitsleiste                      | Zum Schutz vor unautorisierter Verwendung und Diebstahl. | 33             |
| 10.     | AC IN                                  | Hier schließen Sie das NETZKABEL an.                     | 10             |
| 11.     | Funktionstasten                        | Siehe Ansicht von hinten — OSD-Tasten                    | 4              |

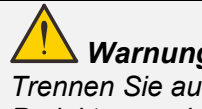

#### Warnung:

Trennen Sie aus Sicherheitsgründen vor dem Herstellen weiterer Verbindungen das Netzkabel des Projektors und aller angeschlossenen Geräte.

<u> Ansicht von hinten – OSD-Tasten</u>

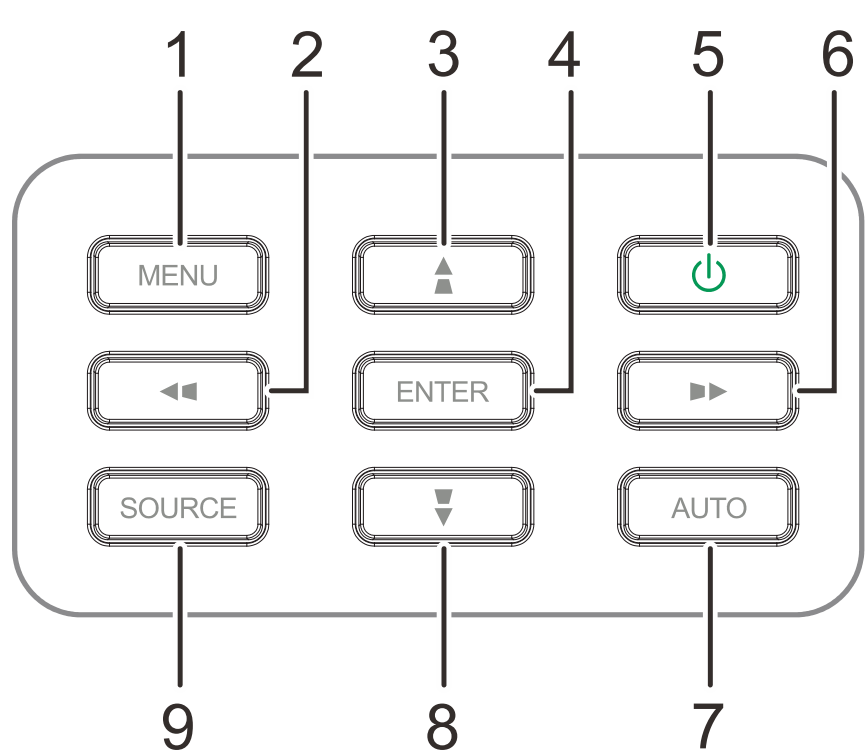

| ELEMENT | Komponente      | BESCHREIBUNG                                                      | SIEHE SEITE |
|---------|-----------------|-------------------------------------------------------------------|-------------|
| 1.      | MENU            | Zum Ein- und Ausblenden der Bildschirmmenüs                       |             |
| 2.      |                 | Zur Navigation und Einstellungsänderung im OSD                    |             |
| 3.      |                 | Zur Menünavigation                                                |             |
| 4.      | ENTER           | Zum Aufrufen bzw. Bestätigen hervorgehobener OSD-<br>Menüelemente |             |
| 5.      | С<br>U          | Schaltet den Projektor ein oder aus.                              | 15          |
| 6.      |                 | Zur Navigation und Einstellungsänderung im OSD                    |             |
| 7.      | AUTO            | Zur Optimierung von Bildgröße, Position und Auflösung             |             |
| 8.      | <b>V</b>        | Zur Menünavigation                                                |             |
| 9.      | SOURCE (Quelle) | Zum Aufrufen des Quelle-Menüs                                     |             |
|         |                 |                                                                   |             |

Hinweis:

Trapezkorrektur (▲ / ▼ / ◀ / ▶) ist bei diesem Modell nicht verfügbar.

### Ansicht von unten

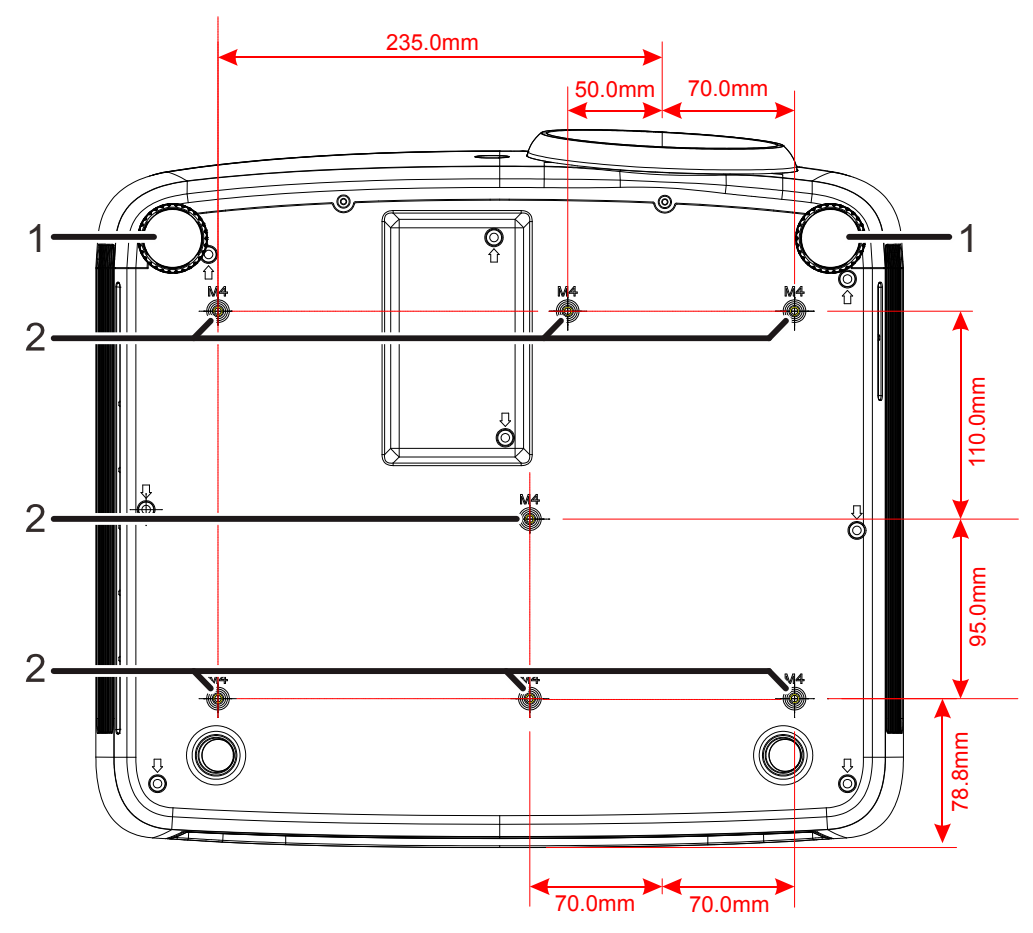

| Nr. | Komponente                    | BESCHREIBUNG                                                     | SIEHE SEITE:   |
|-----|-------------------------------|------------------------------------------------------------------|----------------|
| 1.  | Höhenversteller               | Drehen Sie den Regler zur Einstellung des<br>Projektionswinkels. | 12             |
| 2.  | Löcher der<br>Deckenhalterung | Informationen zur Deckenmontage des Projektors er Ihrem Händler. | halten Sie bei |

#### Hinweis:

Verwenden Sie bei der Installation ausschließlich UL-gelistete Deckenhalterungen.

Verwenden Sie zur Deckenmontage zugelassene Montagehardware und M4-Schrauben mit einer maximalen Schraubentiefe von 8 mm. (0,31 Zoll).

Die Konstruktion der Deckenmontage muss eine geeignete Form und Stabilität aufweisen. Die Lastkapazität der Deckenmontage muss das Gewicht des installierten Gerätes überschreiten; als zusätzliche Sicherheitsmaßnahme sollte es über einen Zeitraum von 60 Sekunden das Dreifache des Gewichts dieses Produktes aushalten können.

# Aufbau der Fernbedienung

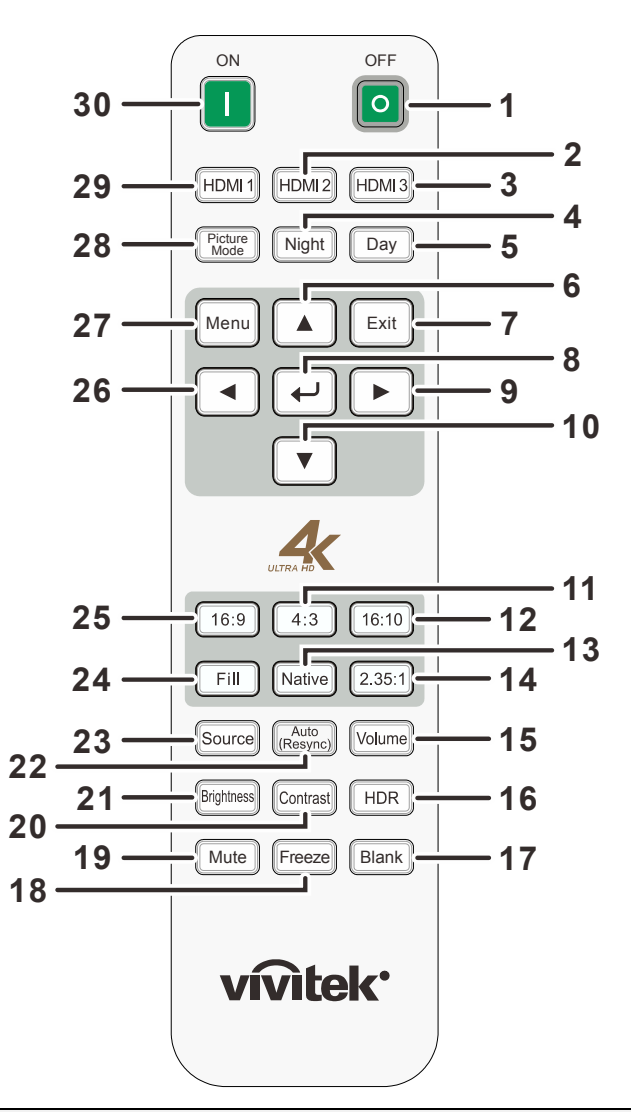

# **!** Wichtig:

**1.** Verwenden Sie den Projektor nicht bei hellem Fluoreszenzlicht. Bestimmte hochfrequenzte Fluoreszenzleuchten können die Funktion der Fernbedienung beeinträchtigen.

**2.** Achten Sie darauf, dass sich keine Hindernisse zwischen Fernbedienung und Projektor befinden. Sollte sich ein Hindernis zwischen Fernbedienung und Projektor befinden, können Sie das Signal über bestimmte reflektierende Oberflächen (z. B. Projektorleinwände) weiterleiten.

**3.** Die Tasten am Projektor haben dieselben Funktionen wie die entsprechenden Tasten auf der Fernbedienung. Diese Bedienungsanleitung beschreibt die Funktionen anhand der Fernbedienung.

| ELEMENT | Komponente                         | Beschreibung                                                                  | SIEHE SEITE     |
|---------|------------------------------------|-------------------------------------------------------------------------------|-----------------|
| 1.      | Aus                                | Ausschalten des Projektors.                                                   | 15              |
| 2.      | HDMI 2                             | Wechselt die Anzeigeeingangsquelle zwischen HDMI-                             | Quellen.        |
| 3.      | HDMI 3                             | Wechselt die Anzeigeeingangsquelle zwischen HDMI-C                            | Quellen.        |
| 4.      | Nacht                              | Stellt den Bildmodus auf den Nachtmodus ein.                                  |                 |
| 5.      | Тад                                | Stellt den Bildmodus auf den Tagmodus ein.                                    |                 |
| 6.      |                                    | Zur Navigation und Einstellungsänderung im OSD.                               | 15              |
| 7.      | EXIT                               | Kehrt zum vorherigen OSD-Menü zurück, blendet da speichert Menüeinstellungen. | as Menü aus und |
| 8.      | €                                  | Aufrufen und Bestätigen von OSD-Einstellungen.                                |                 |
| 9.      |                                    | Zur Navigation und Einstellungsänderung im OSD.                               | 15              |
| 10.     | ▼                                  | Zur Navigation und Einstellungsänderung im OSD.                               |                 |
| 11.     | 4:3                                | Zeigt das 4:3-Seitenverhältnis.                                               |                 |
| 12.     | 16:10                              | Zeigt das 16:10-Seitenverhältnis.                                             |                 |
| 13.     | Nativ                              | Zeigt das native Seitenverhältnis.                                            |                 |
| 14.     | 2.35:1                             | Zeigt das 2,35:1-Seitenverhältnis.                                            |                 |
| 15.     | Lautstärke                         | Zeigt den Lautstärkeregler.                                                   | 14              |
| 16.     | HDR                                | Schaltet den HDR-Modus ein.                                                   |                 |
| 17.     | BLANK                              | Wechselt zwischen ausgeblendeter und normaler Anze                            | ige.            |
| 18.     | Standbild                          | De-/aktiviert der Standbildfunktion.                                          |                 |
| 19.     | Stumm                              | Schaltet den integrierten Lautsprecher ein und aus.                           | 14              |
| 20.     | Kontrast                           | Zeigt den Kontrastregler.                                                     |                 |
| 21.     | Helligkeit                         | Anzeigen des Helligkeitsreglers.                                              |                 |
| 22.     | Auto (erneute<br>Synchronisierung) | Zur erneuten Synchronisierung der aktuellen Quellen.                          | 15              |
| 23.     | Quelle                             | Zeigt den Quellenauswahlregler.                                               |                 |
| 24.     | Ausfüllen                          | Zeigt das Seitenverhältnis zum Ausfüllen.                                     |                 |
| 25.     | 16:9                               | Zeigt das 16:9-Seitenverhältnis.                                              |                 |
| 26.     | •                                  | Zur Navigation und Einstellungsänderung im OSD.                               | 15              |
| 27.     | Menü                               | Zum Öffnen des Bildschirmmenüs.                                               |                 |
| 28.     | Bildmodus                          | Zum Navigieren um Umschalten zwischen Bildmoduse                              | instellungen.   |
| 29.     | HDMI1                              | Wechselt die Anzeigeeingangsquelle zwischen HDMI-C                            | Quellen.        |
| 30.     | Ein                                | Einschalten des Projektors.                                                   | 15              |

#### Betriebsreichweite der Fernbedienung

Die Fernbedienung nutzt zur Steuerung des Projektors die Infratorübertragung. Sie müssen die Fernbedienung nicht direkt auf den Projektor richten. Sofern Sie die Fernbedienung auf die Vorderseite des Projektors richten, beträgt der Radius der Betriebsreichweite etwa sieben Meter und der Winkel 15 ° ober- und unterhalb des Projektorstandortes. Sollte der Projektor nicht auf die Fernbedienung reagieren, treten Sie etwas näher an ihn heran.

### Tasten am Projektor und auf der Fernbedienung

Der Projektor kann über die Fernbedienung oder die Tasten am Projektor bedient werden. Mit der Fernbedienung können alle Vorgänge ausgeführt werden; die Funktionen der Tasten am Projektor hingegen sind beschränkt.

# **EINRICHTUNG UND BEDIENUNG**

# Batterien in die Fernbedienung einlegen

**1** Entfernen Sie die Abdeckung des Batteriefachs, indem Sie diese in Pfeilrichtung schieben

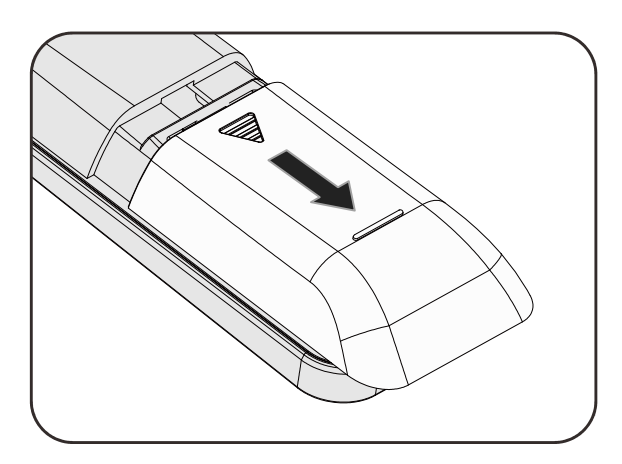

**2.** Legen Sie die Batterie ein; der Pluspol muss nach oben zeigen.

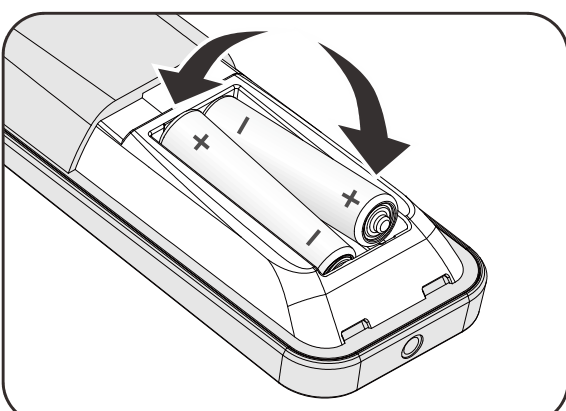

**3.** Bringen Sie die Abdeckung wieder an.

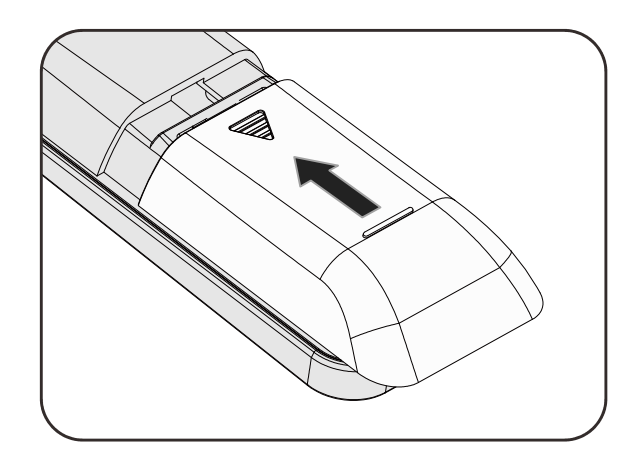

### Achtung:

- **1.** Verwenden Sie ausschließlich AAA-Batterien (wir raten zum Einsatz von Alkali-Batterien).
- 2. Entsorgen Sie verbrauchte Batterien entsprechend Ihrer örtlichen Richtlinien.
- **3.** Entfernen Sie die Batterien, wenn Sie den Projektor über einen längeren Zeitraum nicht verwenden.
- 4. EXPLOSIONSGEFAHR, FALLS AKKU DURCH EINEN FALSCHEN TYP ERSETZT WIRD.
- 5. VERBRAUCHTE AKKUS ENTSPRECHEND DEN ANWEISUNGEN ENTSORGEN.

# Projektor einschalten und herunterfahren

 Schließen Sie das Netzkabel an den Projektor an. Schließen Sie das andere Ende des Netzkabels an eine Netzsteckdose an.

Die **OPOWER**-LED am Projektor leuchtet.

**2.** Schalten Sie die angeschlossenen Geräte ein.

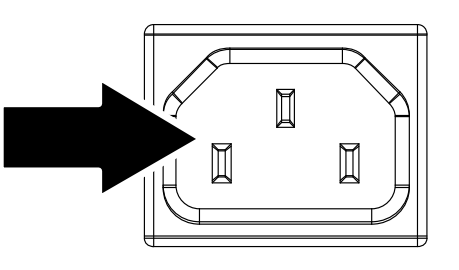

 Stellen Sie sicher, dass die Betriebs-LED nicht blinkt. Drücken Sie dann zum Einschalten des Projektors die U Ein-/Austaste.

> Der Startbildschirm des Projektors wird angezeigt, die angeschlossenen Geräte werden erkannt.

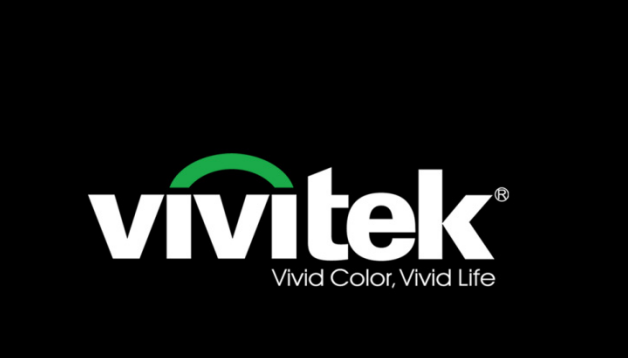

- 4. Wenn mehr als ein Eingangsgerät angeschlossen ist, drücken Sie zum Umschalten zwischen den Geräten die QUELLE-Taste und anschließend ▲ / ▼.
- Quelle HDMI 1 HDMI 2 HDMI 3
- HDMI 1: High-Definition Multimedia Interface.
- HDMI 2: High-Definition Multimedia Interface.
- HDMI 3: High-Definition Multimedia Interface.

 Wenn die Meldung "Ausschalten / Ein-/Austaste emeut drücken" erscheint, drücken Sie noch einmal auf die EIN/AUS-Taste. Der Projektor wird ausgeschaltet.

#### AUSSCHALTEN?

Ein-/Austaste erneut drücken

# Achtung:

Ziehen Sie das Netzkabel erst, wenn die Betriebs-LED nicht mehr blinkt und dadurch anzeigt, dass der Projektor abgekühlt ist.

# **Projektorposition anpassen**

Beachten Sie beim Aufstellen des Projektors Folgendes:

- Projektortisch oder -ständer sollten einen sicheren, ebenen Stand aufweisen.
- Platzieren Sie den Projektor so, dass er lotrecht zur Leinwand steht.
- Achten Sie darauf, dass die Kabel sicher verlegt sind, sodass niemand darüber stolpert.

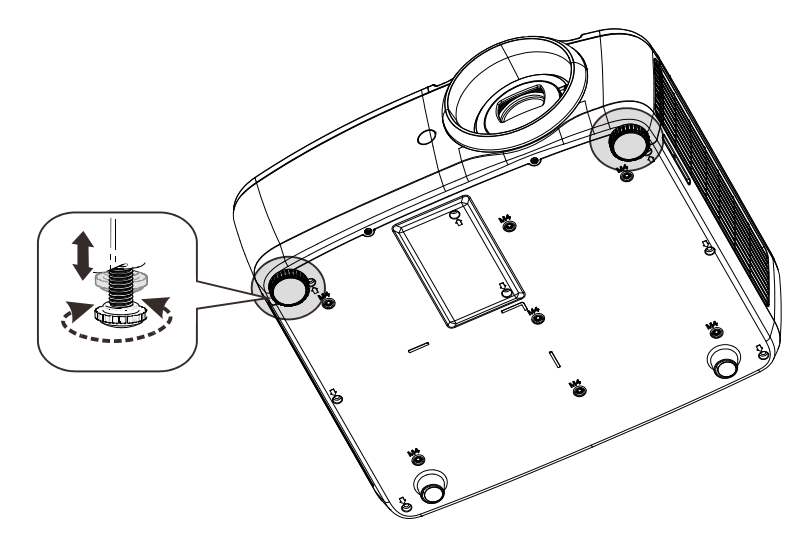

Zur Anpassung des Projektionswinkels drehen Sie den Neigungsregler im oder gegen den Uhrzeigersinn, bis der gewünschte Winkel erreicht ist.

### Vertikale Bildposition anpassen

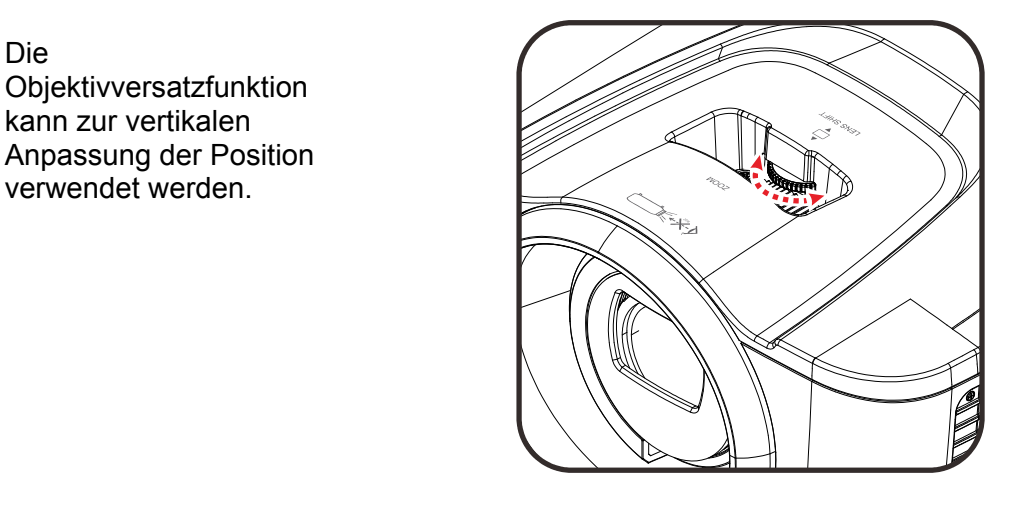

Objektivversatzbereich

Die Anzeigeposition kann um bis zu 15 % nach oben und um bis zu 10 % nach unten verschoben werden.

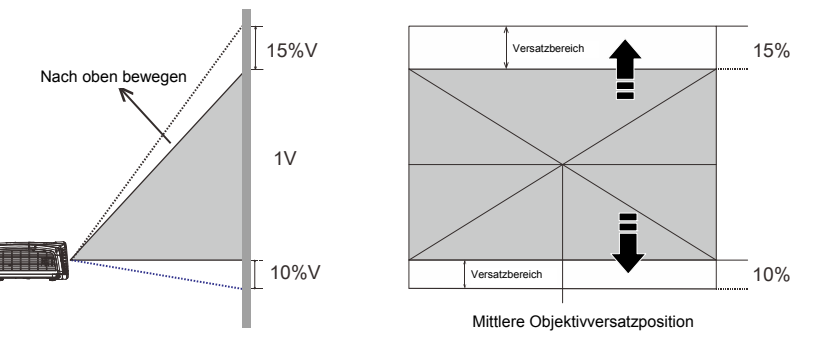

# Fokus und Zoom anpassen

- Passen Sie die Größe des projizierten Bildes mit Hilfe des Zoomreglers (nur am Projektor) an <sup>(3)</sup>.
- 2. Stellen Sie das projizierte Bild mit Hilfe des Fokusreglers (nur am Projektor) scharf A.

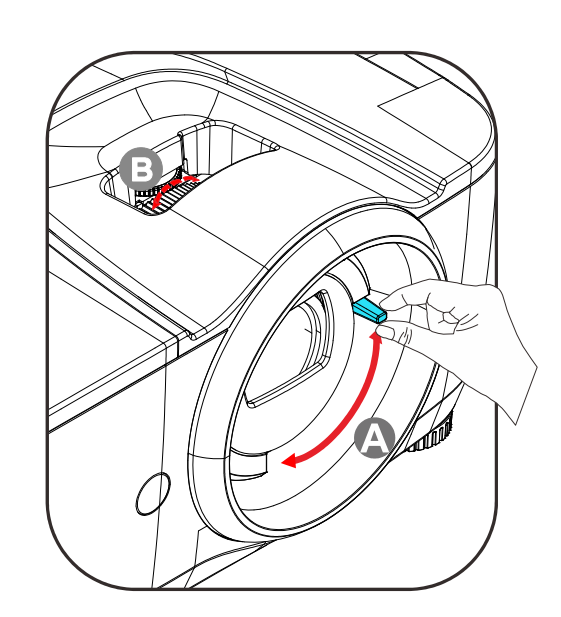

# Lautstärke anpassen

 Drücken Sie die Volume (Lautstärke). Tasten an der Fernbedienung. Die Lautstärke-Leiste erscheint auf dem Bildschirm.

| Menu A Exit                     |  |
|---------------------------------|--|
| ULTRA HD                        |  |
| <b>16:9 4:3 16:10</b>           |  |
| Fill Native 2.35:1              |  |
| Source (Auto<br>(Resync) Volume |  |

| _ |        |       |      |
|---|--------|-------|------|
| ( | MENU   | L I   |      |
| C | 4      | ENTER | *    |
| C | SOURCE | Ţ     | AUTO |
|   |        |       |      |

- Passen Sie mit < / ► am Bedienfeld oder an der Fernbedienung Lautstärke an.
- **3.** Drücken Sie zum Ausschalten der Tonausgabe (Stummschaltung) die **MUTE**-Taste. (Diese Funktion ist nur über die Fernbedienung verfügbar.).

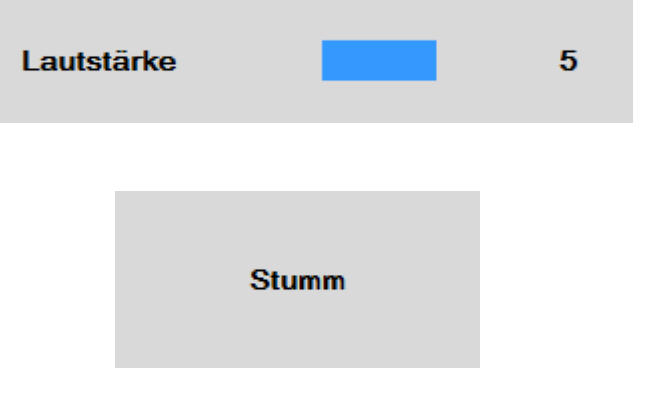

# EINSTELLUNGEN DES BILDSCHIRMMENÜS (OSD)

#### Bedienelemente des Bildschirmmenüs

Der Projektor verfügt über ein Bildschirmmenü, über das Sie das Bild anpassen und verschiedene Einstellungen ändern können.

#### Durch das Bildschirmmenü navigieren

Sie können mit Hilfe der Pfeiltasten an der Fernbedienung oder der Tasten am Projektor durch das Bildschirmmenü navigieren und Änderungen vornehmen. Die folgende Abbildung zeigt die entsprechenden Tasten am Projektor.

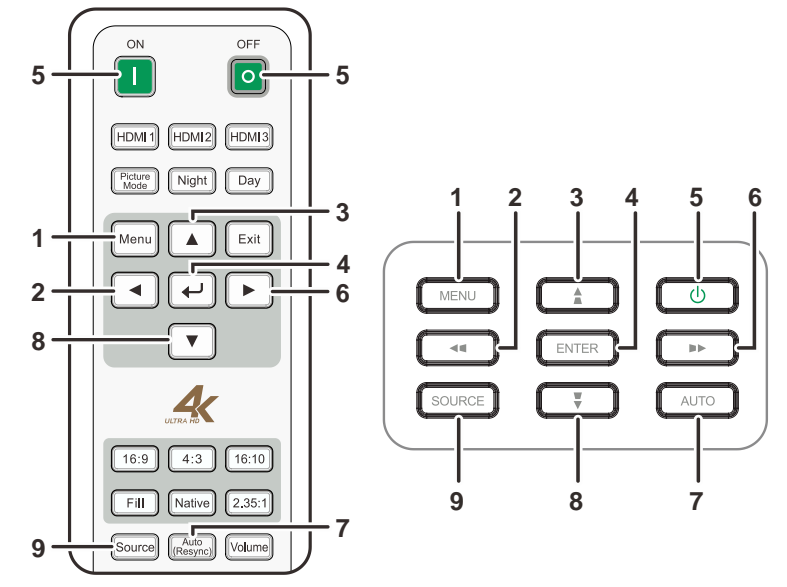

- 1. Rufen Sie mit der **Menu (Menü)**-Taste das Bildschirmmenü auf.
- Es stehen sieben Menüs zur Auswahl. Wählen Sie mit den Tasten▲ / ▼ das gewünschte Menü.

- Durch Betätigen der Menu (Menü)-Taste schließen Sie das Bildschirmmenü bzw. verlassen ein Untermenü.

|                 |       | HAUPT |
|-----------------|-------|-------|
| Quelle          | HDMI1 |       |
| BILD            |       | •     |
| Farbe           |       | •     |
| Lampensteuerung |       | •     |
| EINRICHTUNG     |       | •     |
| Erweitert       |       | •     |
| Informationen   |       | •     |
|                 |       |       |

#### **OSD-Sprache einstellen**

Stellen Sie vor dem Fortfahren die gewünschte OSD-Sprache ein.

1. Drücken Sie die **Menu (Menü)**-Taste. Navigieren Sie mit ▲ / ▼ durch die **Einrichtung**. Drücken Sie zum Aufrufen des **Einrichtung**-Untermenüs ← (Enter) oder ►.

|                 |       | HAUPT |
|-----------------|-------|-------|
| Quelle          | HDMI1 |       |
| BILD            |       | •     |
| Farbe           |       | •     |
| Lampensteuerung |       | •     |
| EINRICHTUNG     |       | •     |
| Erweitert       |       | •     |
| Informationen   |       | •     |
|                 |       |       |
|                 |       |       |
|                 |       |       |
|                 |       |       |
|                 |       |       |

2. Drücken Sie ▲ / ▼, bis Menüeinstellungen hervorgehoben ist. Rufen Sie mit ← (Enter) oder ► das Untermenü Menüeinstellungen auf.

|                      | EINRICH     | ITUNG |
|----------------------|-------------|-------|
| Seitenverhältnis     | 16:10       |       |
| Betriebsmodus für he | öh AUS      |       |
| Ausrichtung          | Tisch vorne |       |
| Auto-Abschaltung     | AUS         |       |
| Auto-Einschaltung    | EIN         |       |
| Startlogo            | EIN         |       |
| Leeranzeige          | Blau        |       |
| Auto-Quelle          | AUS         |       |
| Menüeinstellungen    |             | •     |
|                      |             |       |
|                      |             |       |

3. Wählen Sie mit ▲ / ▼ das **Sprache**-Menü. Drücken Sie zur Anzeige der Sprache ← (Enter). Markieren Sie mit den Tasten ▲ / ▼ die gewünschte Sprache.

| Menüeinstellungen |             |           |
|-------------------|-------------|-----------|
| SPRACHE           | Deutsch     |           |
| Menüposition      | Zentrum     | English   |
| Zeitabschaltung   | 30 Sekunden | Français  |
|                   |             | Español   |
|                   |             | • Deutsch |
|                   |             | Português |
|                   |             | 简体中文      |
|                   |             | 繁體中文      |
|                   |             | 日本語       |
|                   |             | 한국어       |
|                   |             |           |
|                   |             |           |
|                   |             |           |

4. Drücken Sie zum Schließen des Bildschirmmenüs zweimal die Menu (Menü)-Taste.

# Übersicht über das Bildschirmmenü

Der folgenden Abbildung können Sie die Menüelemente und deren zugehörige Einstellungsbereiche entnehmen.

| Hauptmenü | Submenü        |            |                                        | Einstellungen                               |
|-----------|----------------|------------|----------------------------------------|---------------------------------------------|
| Quelle    |                |            |                                        | HDMI 1, HDMI 2, HDMI 3                      |
| BILD      | Bildmodus      |            |                                        | Film, Presentation, Tag,<br>Nacht, Benutzer |
|           | Gamma          |            |                                        | 1.8, 2.0, 2.2, 2.4, S-Kurve                 |
|           | Helligkeit     |            |                                        | 0 ~ 100                                     |
|           | Kontrast       |            |                                        | 0 - 100                                     |
|           | Farbsättigung  |            |                                        | 0 - 100                                     |
|           | Farbton        |            |                                        | 0 - 100                                     |
|           | Schärfe        |            |                                        | 0 - 10                                      |
|           | Standbild      |            |                                        | AUS, EIN                                    |
|           | Rücksetzen     |            |                                        | Aktuellen Bildmodus<br>zurücksetzen         |
| Farbe     | Farbtemperatur |            |                                        | Warm, Normal, Kalt                          |
|           | HSG            | Rot        | Farbton, Farbsättigung,<br>Verstärkung | 0~199                                       |
|           |                | Grün       | Farbton, Farbsättigung,<br>Verstärkung | 0~199                                       |
|           |                | Blau       | Farbton, Farbsättigung,<br>Verstärkung | 0~199                                       |
|           |                | Gelb       | Farbton, Farbsättigung,<br>Verstärkung | 0~199                                       |
|           |                | Cyan       | Farbton, Farbsättigung,<br>Verstärkung | 0~199                                       |
|           |                | Magenta    | Farbton, Farbsättigung,<br>Verstärkung | 0~199                                       |
|           |                | Weiß       | Rot, Grün, Blau                        | 0~199                                       |
|           |                | Rücksetzer | )                                      |                                             |

|                 | Submonü                         |                 | Einstellungen                                               |
|-----------------|---------------------------------|-----------------|-------------------------------------------------------------|
| Lampensteuerung | Power Mode                      |                 | Steigerung, Standard                                        |
|                 | Lampenstunden rücksetzen        |                 |                                                             |
| EINRICHTUNG     | – Seitenverhältnis              |                 | Ausfüllen, 4:3, 16:9, 16:10, Nativ, 2.35:1                  |
|                 | Betriebsmodus für<br>höhere Lag |                 | AUS, EIN                                                    |
|                 | Ausrichtung                     |                 | Tisch vorne, Decke vorne, Tisch<br>hinten, Decke hinten     |
|                 | Auto-Abschaltung                |                 | AUS, EIN                                                    |
|                 | Auto-Einschaltung               |                 | AUS, EIN                                                    |
|                 | Startlogo                       |                 | AUS, EIN                                                    |
|                 | Leeranzeige                     |                 | Schwarz, Lila, Blau, Weiß                                   |
| l               | Auto-Quelle                     |                 | AUS, EIN                                                    |
|                 | Menüeinstellungen               | SPRACHE         | English, Français, Español,<br>Deutsch, Português, 簡体中文, 繁  |
|                 |                                 |                 | 體中文, 日本語, 한국어                                               |
|                 |                                 | Menüposition    | Oben Links, Oben Rechts, Unten Links, Unten Rechts, Zentrum |
|                 |                                 | Zeitabschaltung | Immer An, 10 Sekunden, 30<br>Sekunden, 60 Sekunden          |
| Erweitert       | HDR-Steuerung                   |                 | Auto, AUS                                                   |
| l               | HDR-Einstellungen               |                 | Normal, Details, Benutzer                                   |
| Informationen   | - Model Name                    |                 |                                                             |
|                 | Softw. Version 1                |                 |                                                             |
|                 | Softw. Version 2                |                 |                                                             |
|                 | Softw. Version 3                |                 |                                                             |
|                 | Aktive Quelle                   |                 |                                                             |
|                 | Signalformat                    |                 |                                                             |
|                 | Lampenstunden                   |                 |                                                             |
|                 | Alles rücksetzen                |                 |                                                             |

# Hauptmenü

Drücken Sie zum Öffnen des **Haupt**menüs die **Menu (Menü)**-Taste.

|                 | HAUPT |
|-----------------|-------|
| Quelle HDMI1    |       |
| BILD            | •     |
| Farbe           | •     |
| Lampensteuerung | •     |
| EINRICHTUNG     | •     |
| Erweitert       | •     |
| Informationen   | •     |
|                 |       |
|                 |       |
|                 |       |
|                 |       |

| ELEMENT         | Beschreibung                                                                                                    |
|-----------------|----------------------------------------------------------------------------------------------------|
| Quelle          | Drücken Sie zum Aufrufen und Auswählen der Quelle 🕶 (Enter).                                                                    |
| Bild            | Rufen Sie mit                                                                                                    |
| Farbe           | Rufen Sie mit                                                                                                    |
| Lampensteuerung | Rufen Sie mit                                                                                                    |
| Einrichtung     | Rufen Sie mit                                                                                                    |
| Erweitert       | Rufen Sie mit <table-cell-rows> (Enter) / 🕨 das Erweitert-Untermenü auf. Siehe <i>Erweitert</i> auf Seite 26.</table-cell-rows> |
| Informationen   | Rufen Sie mit                                                                                                    |

### Bildeinstellungen

Drücken Sie zum Öffnen des **Bildschirmmenüs** die **Menu (Menü)**-Taste. Wählen Sie mit den Cursortasten ▲ / ▼ das **Bild**-Menü. Drücken Sie zum Aufrufen des **Bild**-Untermenüs ← (Enter) / ►. Drücken Sie zum Aufwärts- / Abwärtsbewegen im **Bild**-Menü ▲ / ▼. Drücken Sie zum Aufrufen des Eintrags ← (Enter) / ►. Mit ▲ / ▼ oder ◀ / ► ändern Sie die Werte der Einstellungen.

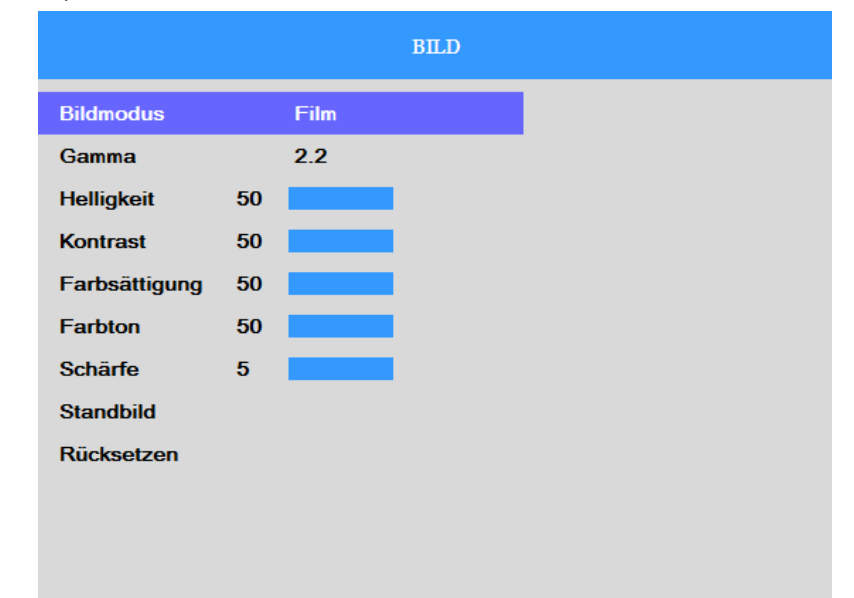

| ELEMENT       | BESCHREIBUNG                                                                                          |
|---------------|----------------------------------------------------------------------------------------------------|
| Bildmodus     | Drücken Sie zum Aufrufen und Einstellen des Bildmodus 🗲 (Enter).                                      |
| Gamma         | Drücken Sie zum Aufrufen und Anpassen der Gammakorrrektur des Bildschirms 🗲                           |
| Helligkeit    | Drücken Sie zum Aufrufen und Anpassen der Helligkeit <table-cell-rows> (Enter) / 🕨.</table-cell-rows> |
| Kontrast      | Drücken Sie zum Aufrufen und Anpassen des Kontrasts <del>4</del> (Enter) / 🕨.                         |
| Farbsättigung | Drücken Sie zum Aufrufen und Anpassen der Farbsättigung 🗲 (Enter) / 🕨.                                |
| Farbton       | Drücken Sie zum Aufrufen und Anpassen des Farbtons ← (Enter) / ►.                                     |
| Schärfe       | Drücken Sie zum Aufrufen und Anpassen der Schärfe <table-cell-rows> (Enter) / 🕨.</table-cell-rows>    |
| Standbild     | Drücken Sie zum Aufrufen und Aktivieren oder Deaktivieren der Standbildfunktion 🔫 (Enter).            |
| Rücksetzen    | Drücken Sie zum Zurücksetzen des aktuellen Bildmodus 🗲 (Enter).                                       |

# Farbeinstellungen

Drücken Sie zum Öffnen des **Bildschirmmenüs** die **Menu (Menü)**-Taste. Wählen Sie mit den Cursortasten ▲ / ▼ das **Farbe**-Menü. Drücken Sie zum Aufrufen des **Farbe**-Untermenüs ◀ (Enter) / ▶. Drücken Sie zum Aufwärts- / Abwärtsbewegen im **Farbe**-Menü ▲ / ▼. Drücken Sie zum Aufrufen des Eintrags ◀ (Enter) / ▶. Mit ▲ / ▼ ändern Sie die Werte der Einstellungen.

|                |      | Farbe |
|----------------|------|-------|
| Farbtemperatur | Warm |       |
| HSG            |      | •     |
|                |      |       |
|                |      |       |
|                |      |       |
|                |      |       |
|                |      |       |
|                |      |       |
|                |      |       |
|                |      |       |

| ELEMENT        | Beschreibung                                                                     |
|----------------|----------------------------------------------------------------------------------|
| Farbtemperatur | Drücken Sie zum Aufrufen und Einstellen der Farbtemperatur <del>~</del> (Enter). |
| HSG            | Rufen Sie mit                                                                    |

# HSG-Anpassung

Rufen Sie mit ← (Enter) / ► das Untermenü **HSG-Anpassung** auf. Drücken Sie zum Aufwärts- / Abwärtsbewegen im **HSG**-Menü ▲ / ▼. Drücken Sie zum Aufrufen des Eintrags ← (Enter) / ►. Mit ▲ / ▼ ändern Sie die Werte der Einstellungen.

|            | HSG |
|------------|-----|
| Rot        | •   |
| Grün       | ►   |
| Blau       | •   |
| Gelb       | •   |
| Cyan       | •   |
| Magenta    | •   |
| Weiß       | •   |
| Rücksetzen |     |
|            |     |
|            |     |
|            |     |
|            |     |

| ELEMENT    | BESCHREIBUNG                                                                                                    |
|------------|----------------------------------------------------------------------------------------------------|
| Rot        | Zur Auswahl des Rot-Farbmanagers auswählen.<br>Drücken Sie zum Aufrufen und Anpassen von Farbton, Sättigung und Verstärkung ◀◀<br>(Enter) / ►.     |
| Grün       | Zur Auswahl des Grün-Farbmanagers auswählen.<br>Drücken Sie zum Aufrufen und Anpassen von Farbton, Sättigung und Verstärkung ◀◀<br>(Enter) / ▶.    |
| Blau       | Zur Auswahl des Blau-Farbmanagers auswählen.<br>Drücken Sie zum Aufrufen und Anpassen von Farbton, Sättigung und Verstärkung ◀◀<br>(Enter) / ►.    |
| Gelb       | Zur Auswahl des Gelb-Farbmanagers auswählen.<br>Drücken Sie zum Aufrufen und Anpassen von Farbton, Sättigung und Verstärkung ◀◀<br>(Enter) / ▶.    |
| Cyan       | Zur Auswahl des Cyan-Farbmanagers auswählen.<br>Drücken Sie zum Aufrufen und Anpassen von Farbton, Sättigung und Verstärkung ◀◀<br>(Enter) / ▶.    |
| Magenta    | Zur Auswahl des Magenta-Farbmanagers auswählen.<br>Drücken Sie zum Aufrufen und Anpassen von Farbton, Sättigung und Verstärkung ◀◀<br>(Enter) / ►. |
| Weiß       | Zur Auswahl des Weiß-Farbmanagers auswählen.<br>Mit ← (Enter) / ► können Sie die Farben Rot, Grün und Blau aufrufen und anpassen.                  |
| Rücksetzen | Drücken Sie zum ausführen <table-cell-rows> (Enter) und HSG wird auf die Standardwerte zurückgesetzt.</table-cell-rows>                            |

### Lampensteuerung

Drücken Sie zum Öffnen des **Bildschirmmenüs** die **Menu (Menü)**-Taste. Wählen Sie mit ▲ / ▼ das **Lampensteuerung**-Menü. Rufen Sie mit ← (Enter) / ► das **Lampensteuerung**-Untermenü auf. Drücken Sie zum Aufwärts- / Abwärtsbewegen im **Lampensteuerung**-Menü ▲ / ▼. Drücken Sie zum Aufrufen des Eintrags ← (Enter) / ►. Mit ▲ / ▼ ändern Sie die Werte der Einstellungen.

|                         | Lampensteuerung |
|-------------------------|-----------------|
| Power Mode Sta          | ndard           |
| Lampenstunden rücksetze | n               |
|                         |                 |
|                         |                 |
|                         |                 |
|                         |                 |
|                         |                 |
|                         |                 |
|                         |                 |
|                         |                 |

| ELEMENT                     | Beschreibung                                                                                                    |
|-----------------------------|----------------------------------------------------------------------------------------------------|
| Power Mode                  | Drücken Sie zum Aufrufen und Wählen des gewünschten Power Mode                                                                                       |
| Lampenstunden<br>rücksetzen | Nach dem Ersetzen der Lampe sollte dieses Element zurückgesetzt werden. Auf Seite 31 finden Sie weitere Informationen zu <i>Lampe zurücksetzen</i> . |

# Einrichtung

Drücken Sie zum Öffnen des **Bildschirmmenüs** die **Menu (Menü)**-Taste. Wählen Sie mit den Cursortasten ▲ / ▼ das **Einrichtung**-Menü. Drücken Sie zum Aufrufen des **Einrichtung**-Untermenüs ← (Enter) / ►. Drücken Sie zum Aufwärts- / Abwärtsbewegen im **Einrichtung**-Menü ▲ / ▼. Drücken Sie zum Aufrufen des Eintrags ← (Enter) / ►. Mit ▲ / ▼ ändern Sie die Werte der Einstellungen.

|                      | EINRICHTUNG |
|----------------------|-------------|
| Seitenverhältnis     | 16:10       |
| Betriebsmodus für he | öh AUS      |
| Ausrichtung          | Tisch vorne |
| Auto-Abschaltung     | AUS         |
| Auto-Einschaltung    | EIN         |
| Startlogo            | EIN         |
| Leeranzeige          | Blau        |
| Auto-Quelle          | AUS         |
| Menüeinstellungen    | ►           |
|                      |             |
|                      |             |

| ELEMENT                         | Beschreibung                                                                                                    |
|---------------------------------|----------------------------------------------------------------------------------------------------|
| Seitenverhältnis                | Drücken Sie zum Aufrufen und Anpassen des Seitenverhältnisses des Videobildes <del>«</del><br>(Enter).                                                                                                    |
| Betriebsmodus für<br>höhere Lag | Drücken Sie zum Aufrufen und Ein- oder Ausschalten des Höhenmodus <table-cell-rows> (Enter).<br/>Hinweis: Sie sollten eine hohe Geschwindigkeit wählen, wenn Sie sich auf einer Höhe von mehr als 1500 m befinden.</table-cell-rows> |
| Ausrichtung                     | Drücken Sie zum Aufrufen und Auswählen des Projektionsstils für den Projektor 🗲 (Enter).                                                                                                    |
| Auto-Abschaltung                | Drücken Sie zum Aufrufen und Einstellen des Timers der automatischen Ausschaltung<br>← (Enter). Der Projektor schaltet sich automatisch aus, wenn innerhalb des<br>voreingestellten Zeitraums keine Eingangsquelle erkannt wird.     |
| Auto-Einschaltung               | Mit ← (Enter) können Sie die Funktion zur automatischen Einschaltung bei Herstellung der Stromversorgung aufrufen und de-/aktivieren.                                                                                                |
| Startlogo                       | Drücken Sie zum Aufrufen und Aktivieren oder Deaktivieren dieser Funktion <del>&lt;</del><br>(Enter).                                                                                                    |
| Leeranzeige                     | Wählen Sie mit <table-cell-rows> (Enter) eine andere Farbe der leeren Bildschirmanzeige.</table-cell-rows>                                                                                                    |
| Auto-Quelle                     | Drücken Sie zum Aufrufen und De-/Aktivieren der automatischen Quellenerkennung                                                                                                    |
| Menüeinstellungen               | Rufen Sie mit                                                                                                    |

# Menüeinstellungen

Rufen Sie mit ← (Enter) / ► das **Menüeinstellungen**-Untermenü auf. Drücken Sie zum Aufwärts- / Abwärtsbewegen im **Menüeinstellungen**-Menü ▲ / ▼. Drücken Sie zum Aufrufen des Eintrags ← (Enter) / ►. Mit ▲ / ▼ ändern Sie die Werte der Einstellungen.

|                 | Menüeinstellunger |  |
|-----------------|-------------------|--|
| SPRACHE         | Deutsch           |  |
| Menüposition    | Zentrum           |  |
| Zeitabschaltung | 30 Sekunden       |  |
|                 |                   |  |
|                 |                   |  |
|                 |                   |  |
|                 |                   |  |
|                 |                   |  |
|                 |                   |  |
|                 |                   |  |
|                 |                   |  |
|                 |                   |  |

| ELEMENT         | Beschreibung                                                                                   |
|-----------------|------------------------------------------------------------------------------------------------|
| Sprache         | Drücken Sie zum Aufrufen und Auswählen einer anderen Menülokalisierung -                       |
| Menüposition    | Drücken Sie zum Aufrufen und Auswählen einer anderen Menüposition 🗲 (Enter).                   |
| Zeitabschaltung | Drücken Sie zum aufrufen und Auswählen einer Zeitüberschreitung des Bildschirmmenüs 🗲 (Enter). |

# **Erweitert**

Drücken Sie zum Öffnen des **Bildschirmmenüs** die **Menu (Menü)**-Taste. Wählen Sie mit den Cursortasten ▲ / ▼ das **Erweitert**-Menü. Drücken Sie zum Aufrufen des **Erweitert**-Untermenüs ◀ (Enter) / ►. Drücken Sie zum Aufwärts- / Abwärtsbewegen im **Erweitert**-Menü ▲ / ▼. Drücken Sie zum Aufrufen des Eintrags ◀ (Enter) / ►. Mit ▲ / ▼ ändern Sie die Werte der Einstellungen.

|                   |        | Erweitert |  |  |
|-------------------|--------|-----------|--|--|
| HDR-Steuerung     | Auto   |           |  |  |
| HDR-Einstellungen | Normal |           |  |  |
|                   |        |           |  |  |
|                   |        |           |  |  |
|                   |        |           |  |  |
|                   |        |           |  |  |
|                   |        |           |  |  |
|                   |        |           |  |  |
|                   |        |           |  |  |
|                   |        |           |  |  |
|                   |        |           |  |  |
|                   |        |           |  |  |
|                   |        |           |  |  |

| ELEMENT           | BESCHREIBUNG                                                                                                    |
|-------------------|----------------------------------------------------------------------------------------------------|
| HDR-Steuerung     | Drücken Sie zum Ausrufen ← (Enter) und aktivieren oder deaktivieren Sie die HDR-<br>Steuerung.                   |
| HDR-Einstellungen | Drücken Sie zum Ausrufen <table-cell-rows> (Enter) und wählen Sie die HDR-Effekteinstellungen.</table-cell-rows> |

## Informationsmenü

Drücken Sie zum Öffnen des **Bildschirmmenüs** die **Menu (Menü)**-Taste. Wählen Sie mit den Cursortasten ▲ / ▼ das **Informationen**-Menü. Drücken Sie zum Aufrufen des **Informationen**-Untermenüs ← (Enter) / ►. Drücken Sie zum Aufwärts- / Abwärtsbewegen im **Informationen**-Menü ▲ / ▼.

| Informationen    |                |  |
|------------------|----------------|--|
| Model Name       | HK2288         |  |
| Softw. Version 1 | MS006c         |  |
| Softw. Version 2 | D003           |  |
| Softw. Version 3 | MC01           |  |
| Aktive Quelle    | HDMI1          |  |
| Signalformat     | 3840x2160@60Hz |  |
| Lampenstunden    | (97,0)         |  |
| Alles rücksetzen |                |  |
|                  |                |  |

| ELEMENT          | BESCHREIBUNG                                                                                                    |
|------------------|----------------------------------------------------------------------------------------------------|
| Model Name       | Zeigt die aktivierte Eingangsquelle an.                                                                                 |
| Softw. version 1 | Zeigt die Systemsoftwareversion.                                                                                        |
| Softw. version 2 | Zeigt die Systemsoftwareversion.                                                                                        |
| Softw. version 3 | Zeigt die Systemsoftwareversion.                                                                                        |
| Aktive Quelle    | Zeigt die aktivierte Quelle an.                                                                                         |
| Signalformat     | Zeigt das Timing des Projektors an.                                                                                     |
| Lampenstunden    | Zeigt an, seit wievielen Stunden die Lampe in Betrieb ist.                                                              |
| Alles rücksetzen | Drücken Sie zum Zurücksetzen aller Einstellungen auf die werkseitigen Standardwerte <table-cell-rows></table-cell-rows> |

#### Hinweis:

Der in diesem Menü angezeigte Status dient nur der Information und kann nicht bearbeitet werden.

# WARTUNG UND SICHERHEIT

### Projektionslampe ersetzen

Die Projektionslampe sollte ersetzt werden, wenn sie durchbrennt. Verwenden Sie ein zertifiziertes Ersatzteil; dies können Sie bei Ihrem örtlichen Fachhändler bestellen.

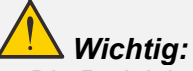

a. Die Projektionslampe in diesem Produkt enthält eine geringe Menge Quecksilber.

- b. Entsorgen Sie dieses Produkt nicht mit dem Hausmüll.
- c. Sie müssen dieses Produkt entsprechend den örtlichen Richtlinien entsorgen.

# Warnung:

Denken Sie daran, den Projektor mindestens 30 Minuten vor dem Auswechseln der Lampe auszuschalten und den Netzstecker zu ziehen. Andernfalls kann es zu schweren Verbrennungen kommen.

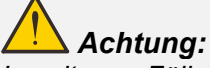

In seltenen Fällen kann die Lampe während eines normalen Betriebs durchbrennen und Glasstaub oder -splitter über die Abluftöffnung auf der Rückseite ausgeworfen werden.

Sie dürfen Glasstaub oder -splitter nicht einatmen oder berühren. Andernfalls könnten Sie sich verletzen.

Bringen Sie Ihr Gesicht nie in den Bereich der Abluftöffnung, damit das Gas und die Lampensplitter nicht Ihre Gesundheit beeinträchtigen können.

Wenn Sie die Lampe aus einem an der Decke montierten Projektor herausnehmen, achten Sie darauf, dass sich niemand unter dem Projektor befindet. Glasbruchstücke könnten bei einer durchgebrannten Lampe nach unten fallen.

# WENN EINE LAMPE EXPLODIERT

Wenn eine Lampe explodiert, können sich Gas und Glassplitter im Projektor verteilen und über die Ablüftöffnung nach außen gelangen. Das Gas enthält giftiges Quecksilber.

Öffnen Sie Fenster und Türen zur Belüftung.

Haben Sie das Gas eingeatment oder sind Lampensplitter in Ihre Augen oder den Mund gelangt, ziehen Sie sofort einen Arzt hinzu.

 Lösen Sie die beiden Schrauben an der Lampenfachabdeckung.

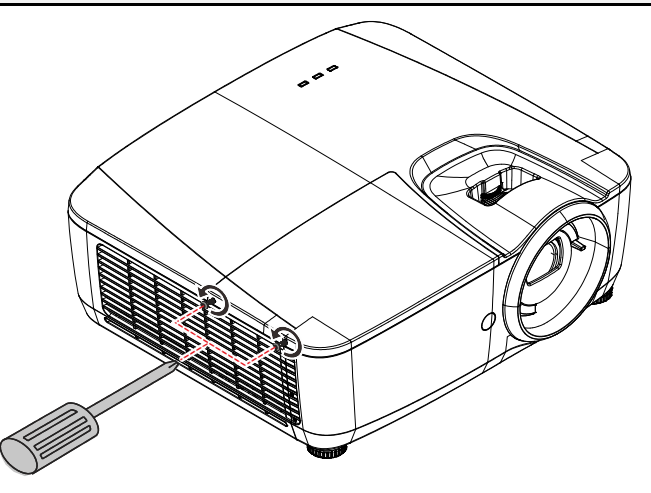

**2.** Entfernen Sie die Abdeckung des Lampenfachs.

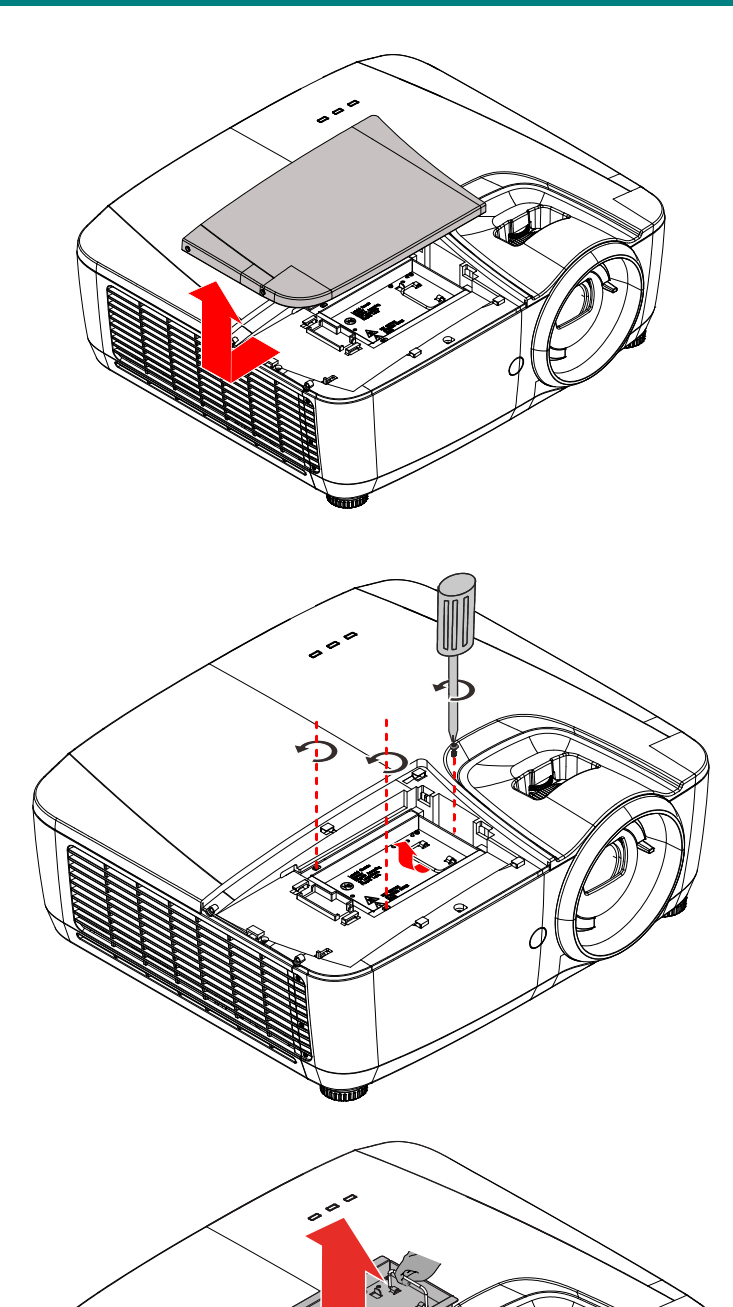

- **3.** Lösen Sie die drei Schrauben am Lampenmodul.
- **4.** Ziehen Sie den Griff am Modul nach oben.

**5.** Ziehen Sie das Modul am Griff heraus.

6. Befolgen Sie zur Installation des neuen Lampenmoduls die Schritt 1 bis 5 in umgekehrter Reihenfolge. Richten Sie bei der Installation das Lampenmodul aus; achten Sie zur Vermeidung von Schäden darauf, dass es gerade ist.

> **Hinweis:** Stellen Sie vor dem Festziehen der Schrauben sicher, dass das Lampenmodul sicher im Fach sitzt und korrekt angeschlossen ist.

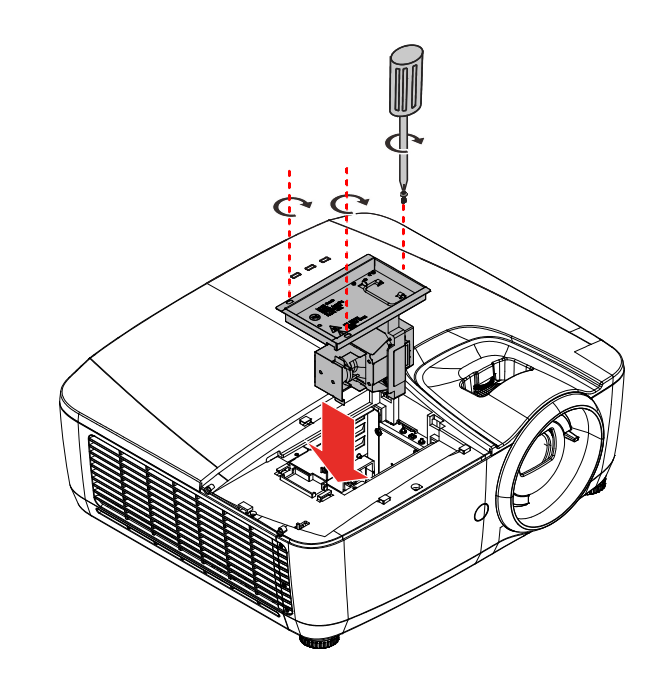

## Lampe zurücksetzen

Nach dem Ersetzen der Lampe sollten Sie die Lampenbetriebszeit auf Null zurücksetzen. Gehen Sie dazu wie folgt vor:

- Drücken Sie zum Öffnen des Bildschirmmenüs die MENU (Menü)-Taste.
- Wählen Sie mit den Cursortasten
   ▼ / ▲ das Lampensteuerung-Menü. Rufen Sie mit ← (Enter) /
   ► das Lampensteuerung-Untermenü auf.

|                 |       | HAUPT |
|-----------------|-------|-------|
| Quelle          | HDMI1 |       |
| BILD            |       | •     |
| Farbe           |       | •     |
| Lampensteuerung |       | •     |
| EINRICHTUNG     |       | •     |
| Erweitert       |       | •     |
| Informationen   |       | ►     |
|                 |       |       |
|                 |       |       |

- 3. Wählen Sie mit den Tasten ▼ / ▲ die Option Lampenstdunden rücksetzen.
- **4** Drücken Sie zum Anpassen der Einstellungen ← (Enter).
- 5. Kehren Sie mit der Taste MENU (Menü) zu Lampensteuerung zurück.

|                          | Lampensteueru | ing |
|--------------------------|---------------|-----|
| Power Mode Star          | ndard         |     |
| Lampenstunden rücksetzer | D OK          |     |
|                          |               |     |
|                          |               |     |
|                          |               |     |
|                          |               |     |
|                          |               |     |
|                          |               |     |
|                          |               |     |
|                          |               |     |

# **Projektor reinigen**

Entfernen Sie zur Sicherstellung eines störungsfreien Betriebs Staub und Schmutz vom Projektor.

# Warnung:

**1.** Denken Sie daran, den Projektor mindestens 30 Minuten vor dem Reinigen auszuschalten und den Netzstecker zu ziehen. Andernfalls kann es zu schweren Verbrennungen kommen.

**2.** Verwenden Sie zur Reinigung nur ein leicht angefeuchtetes Tuch. Achten Sie darauf, dass kein Wasser durch die Belüftungsöffnungen in den Projektor eindringt.

**3.** Sollte bei der Reinigung eine geringe Menge Wasser in das Projektorinnere gelangen, lassen Sie den Projektor vor der nächsten Inbetriebnahme mehrere Stunden an einem gut belüfteten Ort trocknen (Netzstecker nicht anschließen).

**4.** Lassen Sie den Projektor reparieren, falls eine große Menge Wasser in das Projektorinnere gelangt.

## Objektiv reinigen

Sie können in den meisten Fotofachgeschäften einen Objektivreiniger erwerben. Befolgen Sie zum Reinigen des Projektorobjektivs die folgenden Anweisungen.

- 1. Tragen Sie eine geringe Menge des Objektivreinigers auf ein sauberes, weiches Tuch auf. (Bringen Sie den Reiniger nicht direkt auf das Objektiv auf.)
- 2. Wischen Sie in Kreisbewegungen vorsichtig über das Objektiv.

# Achtung:

1. Verwenden Sie keine aggressiven Reinigungs- oder Lösungsmittel.

**2.** Achten Sie zur Vermeidung einer Verfärbung oder Verblassung darauf, dass der Reiniger nicht auf das Projektorgehäuse gelangt.

### Gehäuse reinigen

Befolgen Sie zum Reinigen des Projektorgehäuses die folgenden Anweisungen.

- 1. Wischen Sie Staub mit einem sauberen, leicht angefeuchteten Tuch ab.
- 2. Befeuchten Sie das Tuch mit warmem Wasser und einem milden Reinigungsmittel (z. B. Spülmittel); wischen Sie das Gehäuse damit ab.
- 3. Spülen Sie das Reinigungsmittel aus dem Tuch; wischen Sie dann noch einmal über den Projektor.

# Achtung:

Verwenden Sie keine aggressiven Reinigungsmittel auf Alkoholbasis; andernfalls kann sich das Gehäuse verfärben oder verblassen.

# Verwendung der physischen Schloss

# Sicherheitsleiste verwenden

Zusätzlich zur Kennworteingabe und dem Kensington-Schloss hilft auch die Sicherheitsleiste beim Schutz des Projektors vor Diebstahl. Beachten Sie das nachstehende Bild.

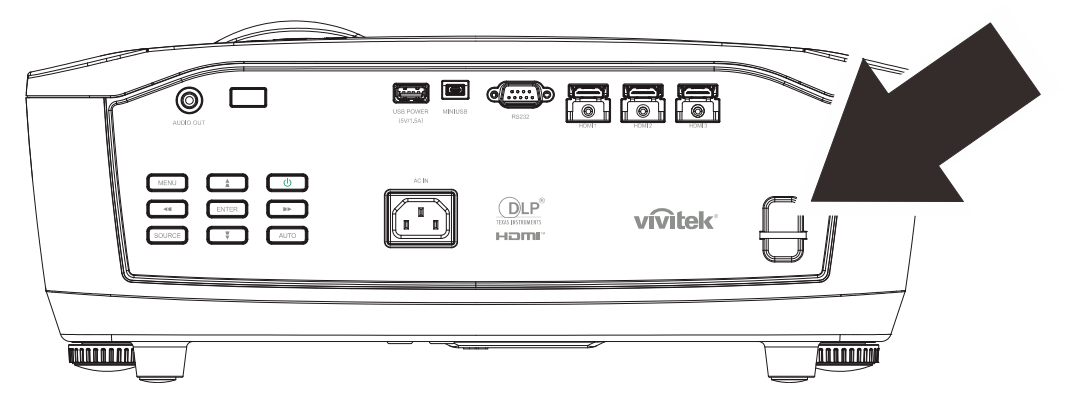

# **PROBLEMLÖSUNG**

# Häufige Probleme und ihre Lösungen

Diese Anleitung bietet Tipps zur Lösung von Problemen, die beim Betrieb des Projektors auftreten können. Sollten sich diese Probleme nicht beheben lassen, wenden Sie sich bitte an Ihren Händler.

Häufig zeigt sich bei der Suche nach der Fehlerquelle, dass das Problem durch etwas so Simples wie einen Wackelkontakt verursacht wurde. Prüfen Sie vor dem Fortfahren mit problemspezifischen Lösungen Folgendes.

- Schließen Sie zur Überprüfung der Steckdose ein anderes elektrisches Gerät an.
- Stellen Sie sicher, dass der Projektor eingeschaltet ist.
- Achten Sie darauf, dass alle Kabel sicher angeschlossen sind.
- Stellen Sie sicher, dass das angeschlossene Gerät eingeschaltet ist.
- Stellen Sie sicher, dass sich der angeschlossene PC nicht im Ruhezustand befindet.
- Stellen Sie sicher, dass das angeschlossene Notebook auf ein externes Anzeigegerät eingestellt ist.

(Dies wird am Notebook üblicherweise mit Hilfe einer Fn-Tastenkombination erzielt).

### **Tipps zur Problemlösung**

Befolgen Sie die Schritte der einzelnen problemspezifischen Abschnitte entsprechend der empfohlenen Reihenfolge. Dadurch können Sie das Problem möglicherweise schneller beseitigen.

Versuchen Sie, das Problem genau zu bestimmen; dadurch können Sie den unnötigen Austausch funktionsfähiger Komponenten vermeiden.

Wenn Sie beispielsweise die Batterien ersetzen und das Problem fortbesteht, sollten Sie die Originalbatterien wieder einsetzen und mit dem nächsten Schritt fortfahren.

Machen Sie sich bei der Problemlösung Notizen zu den Schritten: Diese Informationen können hilfreich sein, wenn Sie sich an das technischen Kundencenter wenden.

### LED-Fehlermeldungen

| Fehlercodemeldungen                                             | Betrieb-LED<br>Grün | Temperatur-LED<br>Rot | LAMPE-LED<br>ROT |
|-----------------------------------------------------------------|---------------------|-----------------------|------------------|
| Bereitschaft                                                    | Ein                 | Aus                   | Aus              |
| Aufwärmung starten                                              | Blinkt (grün)       | Aus                   | Aus              |
| Lampe bereit                                                    | Grün                | Aus                   | Aus              |
| Kühlung                                                         | Blinkt (grün)       | Aus                   | Aus              |
| 1-W-MCU erkennt, dass Skalierer nicht<br>arbeitet (Startfehler) | Blinkt 2-mal        | Aus                   | Aus              |
| Überhitzung                                                     | Aus                 | Ein                   | Aus              |
| Thermosperre-Sensorfehler                                       | Blinkt 4-mal        | Aus                   | Aus              |
| Lampenzündung fehlgeschlagen / Ballast-<br>Anschluss offen      | Blinkt 5-mal        | Aus                   | Aus              |
| Lampenspannung zu gering                                        | Blinkt 5-mal        | Aus                   | Blinkt 7-mal     |
| Ballastfehler                                                   | Blinkt 5-mal        | Aus                   | Blinkt 8-mal     |
| Ballastkommunikationsfehler                                     | Blinkt 5-mal        | Aus                   | Blinkt 10-mal    |
| Ballastüberhitzung                                              | Blinkt 5-mal        | Aus                   | Blinkt 1-mal     |
| Lampenfehler                                                    | Blinkt 5-mal        | Aus                   | Blinkt 5-mal     |
| Lüfterfehler 1                                                  | Blinkt 6-mal        | Aus                   | Blinkt 1-mal     |
| Lüfterfehler 2                                                  | Blinkt 6-mal        | Aus                   | Blinkt 2-mal     |
| Lüfterfehler 3                                                  | Blinkt 6-mal        | Aus                   | Blinkt 3-mal     |
| Lüfterfehler 4                                                  | Blinkt 6-mal        | Aus                   | Blinkt 4-mal     |
| Lüfterfehler 5                                                  | Blinkt 6-mal        | Aus                   | Blinkt 5-mal     |
| Gehäuse offen                                                   | Blinkt 7-mal        | Aus                   | Aus              |
| DMD-Fehler                                                      | Blinkt 8-mal        | Aus                   | Aus              |
| T1-Fehler                                                       | Aus                 | Ein                   | Blinkt 1-mal     |
| Farbradfehler                                                   | Blinkt 9-mal        | Aus                   | Aus              |
| ASIC nicht bereit                                               | Blinkt 8-mal        | Aus                   | Blinkt 1-mal     |
| Lampengebläse stoppt (läuft nicht)                              | Blinkt 5-mal        | Aus                   | Blinkt 6-mal     |

Bitte ziehen Sie bei Auftreten einer Betriebsstörung das Netzkabel ab und warten Sie eine (1) Minute, bevor Sie den Projektor wieder einschalten. Falls die Betriebs- und Lampen-LEDs immer noch blinken oder eine Situation auftritt, die oben nicht aufgelistet ist, wenden Sie sich bitte an Ihr Kundencenter.

### Bildprobleme

#### Problem: Das Bild ist oben breiter als unten (Trapezverzerrung)

- 1. Prüfen Sie die Einstellungen an Ihrem Notebook oder Desktop-PC.
- 2. Schalten Sie alle Geräte aus und anschließend in der richtigen Reihenfolge wieder ein.

#### Problem: Das Bild ist verschwommen

- 1. Passen Sie den Fokus am Projektor an.
- 2. Drücken Sie die Auto-Taste auf der Fernbedienung.
- **3.** Stellen Sie sicher, dass die Entfernung zwischen Projektor und Projektionsfläche innerhalb des angegebenen Bereichs liegt.
- 4. Achten Sie darauf, dass das Projektorobjektiv sauber ist.

#### Problem: Das Bild ist umgekehrt

Prüfen Sie die Ausrichtung-Einstellung im OSD-Menü Einrichtung.

#### Problem: Das Bild wirkt flach; ohne Kontrast

Stellen Sie im OSD-Menü Bild den Kontrast ein.

Problem: Die Farbe des projizierten Bildes stimmt nicht mit der des eigentlichen Bildes überein

Passen Sie die Einstellungen Farbtemperatur und Gamma im Menü Farbe und Bild des OSD an.

### Lampenprobleme

#### Problem: Der Projektor gibt kein Licht aus

- 1. Prüfen Sie, ob das Netzkabel richtig angeschlossen ist.
- 2. Stellen Sie sicher, dass die Stromversorgung funktioniert, indem Sie ein anderes elektrisches Gerät anschließen.
- **3.** Starten Sie den Projektor in der richtigen Reihenfolge neu; prüfen Sie, ob die Betriebs-LED leuchtet.
- 4. Wenn Sie die Lampe vor Kurzem ersetzt haben, sollten Sie die Anschlüsse überprüfen.
- 5. Ersetzen Sie das Lampenmodul.
- 6. Setzen Sie die alte Lampe wieder im Projektor ein; lassen Sie das Gerät reparieren.

#### Problem: Die Lampe schaltet sich aus

- 1. Überspannungen können dazu führen, dass sich die Lampe ausschaltet. Ziehen Sie das Netzkabel; schließen Sie es wieder an. Drücken Sie die Ein-/Austaste, sobald die Betriebs-LED leuchtet.
- 2. Ersetzen Sie das Lampenmodul.
- 3. Setzen Sie die alte Lampe wieder im Projektor ein; lassen Sie das Gerät reparieren.

#### Fernbedienungsprobleme

#### Problem: Der Projektor reagiert nicht auf die Fernbedienung

- 1. Richten Sie die Fernbedienung auf den Fernbedienungssensor am Projektor.
- 2. Stellen Sie sicher, dass sich keine Hindernisse zwischen Fernbedienung und Sensor befinden.
- 3. Schalten Sie die Fluoreszenzlampen im Zimmer aus.
- 4. Prüfen Sie die Polarität der Batterien.
- 5. Ersetzen Sie die Batterie.
- 6. Schalten Sie andere infrarotfähige Geräte in der Umgebung aus.
- 7. Lassen Sie die Fernbedinung reparieren.

#### Audioprobleme

#### Problem: Es wird kein Ton ausgegeben

- 1. Passen Sie die Lautstärke über die Fernbedienung an.
- 2. Passen Sie die Lautstärke der Audioquelle an.
- **3.** Prüfen Sie den Anschluss der Audiokabel.
- 4. Testen Sie die Audioausgabe der Quelle mit anderen Lautsprechern.
- 5. Lassen Sie den Projektor reparieren.

#### Problem: Der Ton ist verzerrt

- 1. Prüfen Sie den Anschluss der Audiokabel.
- 2. Testen Sie die Audioausgabe der Quelle mit anderen Lautsprechern.
- 3. Lassen Sie den Projektor reparieren.

#### Projektor zur Reparatur einschicken

Lassen Sie den Projektor reparieren, falls das Problem fortbesteht. Packen Sie den Projektor in den Originalkarton. Legen Sie eine Beschreibung des Problems sowie eine Liste zu den von Ihnen unternommenen Schritten beim Versuch der Problemlösung bei: Diese Informationen können dem Kundendienstpersonal behilflich sein. Übergeben Sie den Projektor zur Reparatur an das Fachgeschäft, in dem Sie ihn erworben haben.

# Häufig gestellte Fragen zu HDMI

# *F. Worin liegt der Unterschied zwischen einem Standard-HDMI-Kabel und einem High-Speed-HDMI-Kabel?*

- 1. Vor Kurzem hat die HDMI Licensing, LLC Kabel bekannt gegeben, dass Kabel nach Standardund High-Speed-Spezifikationen getestet werden.
- 2. Standard-HDMI-Kabel ("Kategorie 1") übertragen mit einer Frequenz von 75 MHz bzw. bei einer Datenrate bis 2,25 GBit/s; dies entspricht einem 720p/1080i-Signal.
- High-Speed-HDMI-Kabel ("Kategorie 2") übertragen mit einer Frequenz von 340 MHz bzw. bei einer Datenrate bis 10,2 GBit/s; dies ist die aktuell höchste verfügbare Bandbreite über ein HDMI-Kabel und kann erfolgreich 1080p-Signale verarbeiten, inklusive Signalen mit erhöhter Farbtiefe und/oder Aktualisierungrate. Zudem können an High-Speed-Kabeln Anzeigegeräte mit höherer Auflösung angeschlossen werden, wie z. B. WQXGA-Breitbildmonitore (Auflösung: 2560 x 1600).

# *F. Wie gehe ich vor, wenn ich HDMI-Kabel mit einer Länge von mehr als 10 Metern benötige?*

4. Es gibt viele HDMI-Adapter, mit deren Hilfe Sie die effektive Reichweite von HDM-Kabeln deutlich über die typischen 10 Meter erweitern können. Diese Unternehmen stellen eine Vielzahl von Lösungen her, inklusive aktiver Kabel (d.h. in den Kabeln ist aktive Elektronik integriert, welche das Kabelsignal steigert und dadurch die Reichweite verlängert), Repeater, Verstärker sowie CAT5/6- und Glasfaserlösungen.

#### F. Woher weiß ich, ob es sich bei einem Kabel um ein HDMI-zertifiziertes Kabel handelt?

5. Alle HDMI-Produkte müssen durch den Hersteller im Rahmen des HDMI-Konformitätstests zertifiziert werden. Es gibt jedoch Fälle, bei denen Kabel das HDMI-Logo tragen, jedoch nicht ordnungsgemäß getestet wurden. Die HDMI Licensing, LLC arbeitet aktiv an der Aufklärung dieser Fälle, damit sichergestellt ist, dass die HDMI-Marke angemessen auf dem Markt genutzt wird. Wir empfehlen Kunden, ihre Kabel bei einer verlässlichen Quelle bzw. von einem vertrauenswürdigen Unternehmen zu erwerben.

Weitere Einzelheiten finden Sie unter http://www.hdmi.org/learningcenter/faq.aspx#49

# **SPEZIFIKATIONEN**

# Spezifikationen

| Modell                      | HK2288-Serie                                        |  |  |
|-----------------------------|-----------------------------------------------------|--|--|
| Displaytyp                  | 0,66-Zoll-TRP-UHD                                   |  |  |
| Auflösung                   | 3840 x 2160                                         |  |  |
| Projektionsabstand          | 1,2 – 10 m                                          |  |  |
| Größe der Projektionsfläche | 26,0" ~ 324,9"                                      |  |  |
| Projektionsobjektiv         | Manueller Fokus/manueller Zoom                      |  |  |
| Projektionsverhältnis       | 1,39~2,09                                           |  |  |
| Projektionsmethoden         | Front, Rück, Tisch/Decke (Rück, Front)              |  |  |
| Datenkompatibilität         | VGA, SVGA, XGA, WXGA, SXGA, SXGA+, UXGA, WUXGA, Mac |  |  |
| SDTV/EDTV/HDTV              | 480i, 480p, 720p, 1080i, 1080p, UHD                 |  |  |
| Sicherheitszertifizierung   | UL/CUL, FCC, CB/CE, CCC, PCT, PSB, KC+KCC, SASO     |  |  |
| Betriebstemperatur          | 5° ~ 40°C                                           |  |  |
| Aufbewahrungsbedingungen    | -10 bis 60 °C, 5 bis 95 % (nicht kondensierend)     |  |  |
| Abmessungen                 | 427,2 (B) x 379,7 (T) x 172,1 mm (H)                |  |  |
| Netzeingang                 | Universell, 100 – 240 V Wechselspannung             |  |  |
| Stromverbrauch              | 450 W (Normal), < 0,5 W (Bereitschaft)              |  |  |
| Lampe                       | 310W                                                |  |  |
| Audiolautsprecher           | 7 W x 1 (10-W-Spitze)                               |  |  |
| Eingänge                    | HDMI x 3                                            |  |  |
| Ausgänge                    | PC-Audioanschluss (3,5 mm) x 1                      |  |  |
|                             | RS-232C                                             |  |  |
| Steuerterminals             | USB (Mini, Typ B) – nur zu Wartungszwecken          |  |  |
|                             | USB (Type A) unterstützt 5 V Gleichspannung         |  |  |
| Sicherheit                  | Sicherheitsleiste                                   |  |  |

*Hinweis:* Bei Fragen zu Produktspezifikationen wenden Sie sich bitte an Ihren Händler.

# Projektionsabstand vs. Projektionsgröße

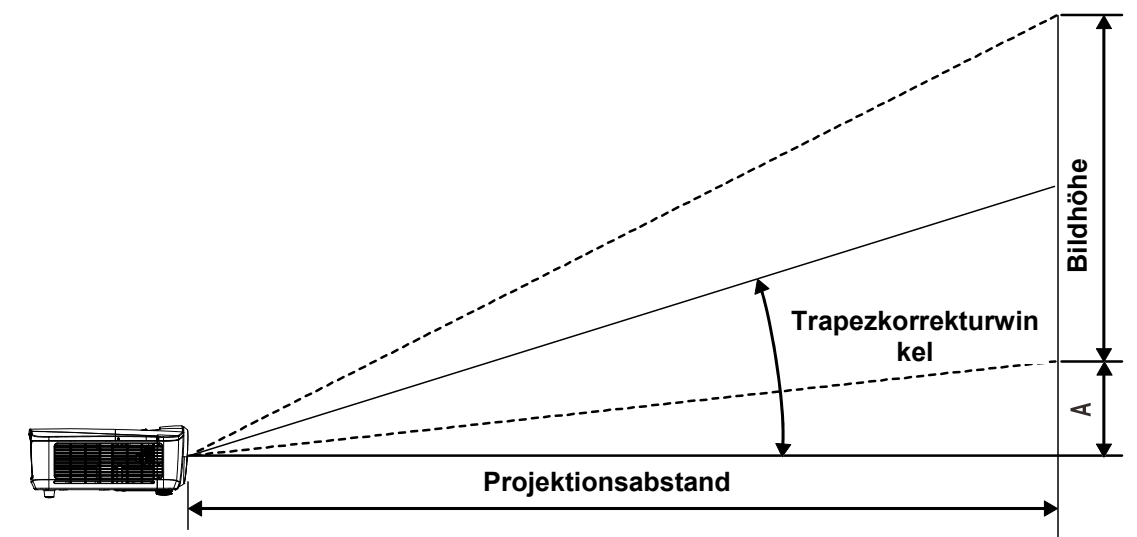

| Нк2288            |            |       |          |       |                                      |       |                                      |       |               |
|-------------------|------------|-------|----------|-------|--------------------------------------|-------|--------------------------------------|-------|---------------|
| Bilddiag<br>onale | BILDBREITE |       | Bildhöhe |       | PROJEKTIONSAB<br>STAND<br><u>VON</u> |       | Projektionsab<br>stand<br><u>Bis</u> |       | Versatz-<br>A |
| (Zoll)            | (Zoll)     | (см)  | (Zoll)   | (см)  | (Zoll)                               | (см)  | (Zoll)                               | (СМ)  | (мм)          |
| 60                | 52,3       | 132,8 | 29,4     | 74,7  | 72,7                                 | 184,6 | 109,3                                | 277,6 | 0,0           |
| 70                | 61,0       | 155,0 | 34,3     | 87,2  | 84,8                                 | 215,4 | 127,5                                | 323,9 | 0,0           |
| 72                | 62,8       | 159,4 | 35,3     | 89,7  | 87,2                                 | 221,5 | 131,1                                | 333,1 | 0,0           |
| 80                | 69,7       | 177,1 | 39,2     | 99,6  | 96,9                                 | 246,2 | 145,7                                | 370,1 | 0,0           |
| 84                | 73,2       | 186,0 | 41,2     | 104,6 | 101,8                                | 258,5 | 153,0                                | 388,6 | 0,0           |
| 90                | 78,4       | 199,2 | 44,1     | 112,1 | 109,0                                | 276,9 | 163,9                                | 416,4 | 0,0           |
| 96                | 83,7       | 212,5 | 47,1     | 119,6 | 116,3                                | 295,4 | 174,9                                | 444,2 | 0,0           |
| 100               | 87,2       | 221,4 | 49,0     | 124,5 | 121,1                                | 307,7 | 182,2                                | 462,7 | 0,0           |
| 120               | 104,6      | 265,6 | 58,8     | 149,5 | 145,4                                | 369,2 | 218,6                                | 555,2 | 0,0           |
| 135               | 117,7      | 298,9 | 66,2     | 168,1 | 163,5                                | 415,4 | 245,9                                | 624,6 | 0,0           |
| 150               | 130,7      | 332,1 | 73,5     | 186,8 | 181,7                                | 461,6 | 273,2                                | 694,0 | 0,0           |
| 200               | 174,3      | 442,7 | 98,1     | 249,1 | 242,3                                | 615,4 | 364,3                                | 925,3 | 0,0           |

# Tabelle mit Projektionsabstand und Größe

| 0:           | A 61 %       | Bildwiederholfrequenz | HDMI 1 / HDMI 2 / HDMI 3 |            |            |            |  |
|--------------|--------------|-----------------------|--------------------------|------------|------------|------------|--|
| Signaitormat | Autiosung    | Hz                    | RGB                      | 8-Bit-YUV  | 10-Bit-YUV | 12-Bit-YUV |  |
|              | 640x480      | 59,94                 | 0                        | _          | _          | —          |  |
|              | 640x480      | 74,99                 | $\bigcirc$               | —          | —          | —          |  |
|              | 640x480      | 85                    | 0                        | _          | _          | _          |  |
|              | 800x600      | 60,32                 | $\bigcirc$               | _          | —          | —          |  |
|              | 800x600      | 75                    | 0                        | _          | —          | —          |  |
|              | 800x600      | 85,06                 | 0                        | _          | —          | —          |  |
|              | 848x480      | 47,95                 | 0                        | _          | —          | —          |  |
|              | 848x480      | 59,94                 | 0                        | -          | —          | —          |  |
|              | 1024*768     | 60                    | 0                        | -          | —          | —          |  |
|              | 1024*768     | 75                    | 0                        | -          | —          | —          |  |
|              | 1024*768     | 85                    | 0                        | _          | _          | —          |  |
|              | 1280x720     | 47,95                 | 0                        | _          | —          | —          |  |
| PC           | 1280x1024    | 60,02                 | 0                        | _          | —          | —          |  |
|              | 1280x1024    | 75,02                 | 0                        | _          | —          | —          |  |
|              | 1280x1024    | 85,02                 | 0                        | —          | —          | —          |  |
|              | 1600x1200    | 60                    | 0                        | _          | _          | —          |  |
|              | 1920x1080    | 47,95                 | 0                        | _          | _          | —          |  |
|              | 1680x1050    | 59,94                 | 0                        | _          | —          | —          |  |
|              | 1920x1200 RB | 50                    | 0                        | _          | —          | —          |  |
|              | 1920x1200 RB | 60                    | 0                        | _          | —          | —          |  |
|              | 1400X1050    | 60                    | 0                        | _          | —          | —          |  |
|              | 1366 x 768   | 60                    | 0                        | -          | —          | —          |  |
|              | 1440 x 900   | 60                    | 0                        | -          | —          | —          |  |
|              | 1280 x 768   | 60                    | 0                        | _          | —          | —          |  |
|              | 1280 x 800   | 60                    | 0                        | _          | —          | —          |  |
|              | 1280 x 960   | 60                    | $\bigcirc$               | —          | —          | —          |  |
| Apple Mee    | 640x480      | 66,59                 | $\bigcirc$               | —          | _          | _          |  |
| Apple Mac    | 832x624      | 74,54                 | $\bigcirc$               | —          | —          | _          |  |
|              | 480i         | 59,94                 | _                        | —          | —          | —          |  |
|              | 1440x480i    | 60                    | $\bigcirc$               | $\bigcirc$ | 0          | $\bigcirc$ |  |
|              | 1440x576i    | 50                    | 0                        | 0          | 0          | 0          |  |
|              | 576i         | 50                    | _                        | _          | _          | _          |  |
|              | 480p         | 59,94                 | 0                        | 0          | 0          | 0          |  |
|              | 576p         | 50                    | 0                        | 0          | 0          | 0          |  |

# Timing-Tabelle

| Cimelformet   | A         | Bildwiederholfrequenz | HDMI 1 / HDMI 2 / HDMI <u>3</u> |            |                |                |
|---------------|-----------|-----------------------|---------------------------------|------------|----------------|----------------|
| Signafformat  | Autiosung | Hz                    | RGB                             | 8-Bit-YUV  | 10-Bit-YUV     | 12-Bit-YUV     |
|               | 1035i     | 60                    | 0                               | 0          | 0              | 0              |
|               | 1080i     | 50                    | 0                               | 0          | 0              | 0              |
|               | 1080i     | 59,94                 | 0                               | 0          | 0              | 0              |
|               | 1080i     | 60                    | 0                               | 0          | 0              | 0              |
|               | 720p      | 50                    | 0                               | 0          | $\bigcirc$     | 0              |
|               | 720p      | 59,94                 | 0                               | $\bigcirc$ | $\bigcirc$     | $\bigcirc$     |
|               | 720p      | 60                    | $\bigcirc$                      | $\bigcirc$ | $\bigcirc$     | 0              |
|               | 1080p     | 23,98                 | $\bigcirc$                      | $\bigcirc$ | $\bigcirc$     | 0              |
|               | 1080p     | 24                    | 0                               | 0          | 0              | 0              |
| יוטח          | 1080p     | 25                    | 0                               | 0          | 0              | 0              |
|               | 1080p     | 29,97                 | 0                               | 0          | 0              | 0              |
|               | 1080p     | 30                    | 0                               | 0          | 0              | 0              |
|               | 1080p     | 50                    | 0                               | 0          | 0              | $\bigcirc$     |
|               | 1080p     | 59,94                 | 0                               | 0          | 0              | 0              |
|               | 1080p     | 60                    | 0                               | 0          | 0              | 0              |
|               | 2K        | 24/25/30/50/60        | 0                               | 0          | $\bigcirc$     | $\bigcirc$     |
|               | 4K        | 24/25/30              | 0                               | 0          | 0              | 0              |
|               | 4K        | 50/60                 | ⊖(8 Bits)                       | 0          | <b>(4:2:2)</b> | <b>(4:2:2)</b> |
| DeE formate   | 1080sf    | 30                    | _                               | _          | _              | _              |
| r Sr IUIIIdis | 1080sf    | 25                    | _                               | _          | _              | _              |

O: Frequenz unterstützt

—: Frequenz nicht unterstützt

 $\star$  3840 x 2160 unterstützt 3D-Funktion und Timing nicht.

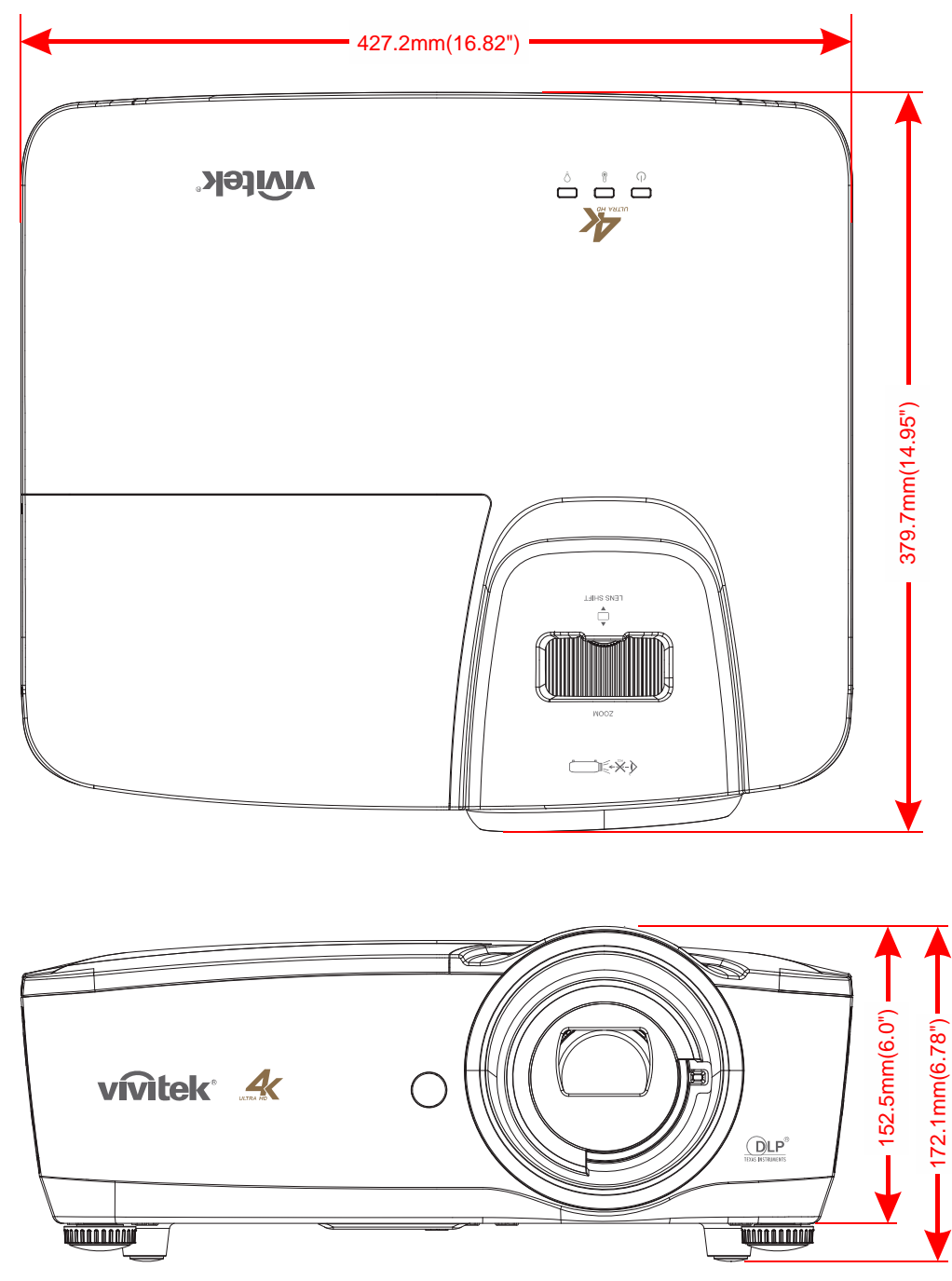

# Projektorabmessungen

# **RICHTLINIENKONFORMITÄT**

### **FCC-Hinweis**

Diese Ausrüstung wurde getestet und als mit den Grenzwerten für Digitalgeräte der Klasse B gemäß Teil 15 der FCC-Regularien übereinstimmend befunden. Diese Grenzwerte wurden geschaffen, um angemessenen Schutz gegen Störungen beim Betrieb in kommerziellen Umgebungen zu gewährleisten.

Diese Ausrüstung erzeugt, verwendet und kann Hochfrequenzenergie abstrahlen und kann - falls nicht in Übereinstimmung mit den Bedienungsanweisungen installiert und verwendet - Störungen der Funkkommunikation verursachen. Beim Betrieb dieses Gerätes in Wohngebieten kann es zu Störungen kommen. In diesem Fall hat der Anwender die Störungen in eigenverantwortlich zu beseitigen.

Jegliche Änderungen oder Modifikationen, die nicht ausdrücklich von den für die Übereinstimmung verantwortlichen Parteien zugelassen sind, können die Berechtigung des Anwenders zum Betrieb des Gerätes erlöschen lassen.

#### Kanada

Dieses Digitalgerät der Klasse B erfüllt die Richtlinien der Canadian ICES-003.

#### Sicherheitszertifizierungen

UL/CUL, FCC, CB/CE, CCC, PCT, PSB, KC+KCC, NOM, SASO

# **ANHANG**

# **OP-Befehl**

Die RS-232-Befehle nutzen nur ASCII-Zeichen, die mit einem typischen Terminal-Emulator, wie Windows HyperTerminal, mit der folgenden Einstellung eingegeben werden können:

| RS232-Einstellung |      |  |  |  |
|-------------------|------|--|--|--|
| Baudrate:         | 9600 |  |  |  |
| Paritätsprüfung:  | -    |  |  |  |
| Datenbit:         | 8    |  |  |  |
| Stoppbit:         | 1    |  |  |  |
| Flusskontrolle    | -    |  |  |  |

Hinweis: Jedes eingegebene Zeichen wird vom System am Terminal wiedergegeben und das lokale Echo muss mit der Terminal-Einstellung nicht auf "EIN" gesetzt werden.

Hinweis: "Unbekannter Befehl" wird vom System am Terminal ausgegeben, wenn sich das System im Bereitschaftsmodus befindet, der Energiesparmodus eingeschaltet ist und ein anderer Befehl als "op power.on [CR]"/"op status [CR]" eingegeben wird.

#### Systembedienbefehle.

Die Bedienbefehle teilen dem Projektor mit, was er tun soll. Alle Befehle beginnen mit 2 Buchstaben: "op" bei Bedienbefehlen, und ein Leerzeichen [SP], gefolgt von einem Steuerbefehl und einem Wert, den Sie abrufen, einstellen, erhöhen oder verringern möchten. Alle Befehle müssen mit einem Zeilenumbruch (ASCII hex 0D) enden, der nachstehend als [CR] angezeigt wird. Die Syntax von Bedienbefehlen ist wie folgt:

#### op[SP]<Bedienbefehl>[SP]<Einstellwert>[CR]

Bei allen Funktionen außer Ausführen-Funktionen ist die vom Projektor ausgegebene Antwort der Befehl und "= <Wert>", wobei <Wert> der aktuelle Wert oder "NA" ist, falls der Wert nicht verfügbar ist. Bei Ausführen-Funktionen ist die Antwort mit dem Befehl identisch. Alle Antworten sind in Großbuchstaben. Nachstehend folgt eine Liste der Befehle mit Beispielen:

#### Systembedienbefehl:

| Bedienung | Befehle           | Werte                                              |
|-----------|-------------------|----------------------------------------------------|
| Set       | = <value></value> | Sorgt dafür, dass das Gerät diesen Wert übernimmt. |
| Get       | ?                 | Fragt den aktuellen Wert ab.                       |
| Ausführen | (ohne)            | Führt eine Aktion, wie eine Rücksetzung, durch.    |

Beispiel für Get-Befehle:

Eingabe: **op brightness ? [CR]** Systemantwort: **OP BRIGHTNESS = 50** 

Beispiel für Set-Befehle:

Eingabe: op brightness = 100 [CR] Systemantwort: OP BRIGHTNESS = 100

Beispiel für Ausführen-Befehle: Eingabe: **op pict.reset [CR]** Systemantwort: **OP PICT.RESET** 

| Bedienung  | Befehle   | Werte                                                             | Hinweise                                                                                                |
|------------|-----------|-------------------------------------------------------------------|----------------------------------------------------------------------------------------------------|
| source     | = ?       | 0 = HDMI1<br>1 = HDMI2<br>2 = HDMI3                               | Hinweis 4                                                                                               |
| pict.mode  | = ?       | 0 = Movie<br>1 = Presentation<br>2 = Day<br>3 = Night<br>4 = User | Hinweis 1, Hinweis 4                                                                                    |
| brightness | = ?       | 0 - 100                                                           | Hinweis 1, Hinweis 4                                                                                    |
| contrast   | = ?       | 0 - 100                                                           | Hinweis 1, Hinweis 4                                                                                    |
| gamma      | = ?       | 0 = 1.8<br>1 = 2.0<br>2 = 2.2<br>3 = 2.4<br>4 = S-curve           | Hinweis 1, Hinweis 4                                                                                    |
| saturation | = ?       | 0 - 100                                                           | Hinweis 1, Hinweis 4                                                                                    |
| hue        | = ?       | 0 - 100                                                           | Hinweis 1, Hinweis 4                                                                                    |
| sharpness  | = ?       | 0 - 10                                                            | Hinweis 1, Hinweis 4                                                                                    |
| freeze     | = ?       | 0 = Off<br>1 = On                                                 | Hinweis 1, Hinweis 4                                                                                    |
| pict.reset | (execute) |                                                                   | Hinweis 1, Hinweis 4<br>Setzen Sie die aktuellen<br>Bildmodusparameter auf die<br>Standardwerte zurück. |
| color.temp | = ?       | 0 = Warm<br>1 = Normal<br>2 = Cold                                | Hinweis 1, Hinweis 4                                                                                    |
| hsg.hue.r  | = ?       | 0 - 199                                                           | Hinweis 1, Hinweis 4                                                                                    |
| hsg.hue.g  | = ?       | 0 - 199                                                           | Hinweis 1, Hinweis 4                                                                                    |
| hsg.hue.b  | = ?       | 0 - 199                                                           | Hinweis 1, Hinweis 4                                                                                    |
| hsg.hue.c  | = ?       | 0 - 199                                                           | Hinweis 1, Hinweis 4                                                                                    |
| hsg.hue.m  | = ?       | 0 - 199                                                           | Hinweis 1, Hinweis 4                                                                                    |
| hsg.hue.y  | = ?       | 0 - 199                                                           | Hinweis 1, Hinweis 4                                                                                    |
| hsg.sat.r  | = ?       | 0 - 199                                                           | Hinweis 1, Hinweis 4                                                                                    |
| hsg.sat.g  | = ?       | 0 - 199                                                           | Hinweis 1, Hinweis 4                                                                                    |
| hsg.sat.b  | = ?       | 0 - 199                                                           | Hinweis 1, Hinweis 4                                                                                    |
| hsg.sat.c  | = ?       | 0 - 199                                                           | Hinweis 1, Hinweis 4                                                                                    |
| hsg.sat.m  | = ?       | 0 - 199                                                           | Hinweis 1, Hinweis 4                                                                                    |
| hsg.sat.y  | = ?       | 0 - 199                                                           | Hinweis 1, Hinweis 4                                                                                    |
| hsg.gain.r | = ?       | 0 - 199                                                           | Hinweis 1, Hinweis 4                                                                                    |
| hsg.gain.g | = ?       | 0 - 199                                                           | Hinweis 1, Hinweis 4                                                                                    |

| Bedienung          | Befehle   | Werte                                                                                                    | Hinweise                                                                                                    |
|--------------------|-----------|----------------------------------------------------------------------------------------------------|----------------------------------------------------------------------------------------------------|
| hsg.gain.b         | = ?       | 0 - 199                                                                                                    | Hinweis 1, Hinweis 4                                                                                                    |
| hsg.gain.c = ?     |           | 0 - 199                                                                                                    | Hinweis 1, Hinweis 4                                                                                                    |
| hsg.gain.m         | = ?       | 0 - 199                                                                                                    | Hinweis 1, Hinweis 4                                                                                                    |
| hsg.gain.y         | = ?       | 0 - 199                                                                                                    | Hinweis 1, Hinweis 4                                                                                                    |
| hsg.white.r        | = ?       | 0 - 199                                                                                                    | Hinweis 1, Hinweis 4                                                                                                    |
| hsg.white.g        | = ?       | 0 - 199                                                                                                    | Hinweis 1, Hinweis 4                                                                                                    |
| hsg.white.b        | = ?       | 0 - 199                                                                                                    | Hinweis 1, Hinweis 4                                                                                                    |
| hsg.reset          | (execute) |                                                                                                    | Hinweis 1, Hinweis 4                                                                                                    |
| lamp.mode          | = ?       | 0 = Boost<br>1 = Default                                                                                                    | Hinweis 2, Hinweis 4                                                                                                    |
| lamp.hour.reset    | (execute) |                                                                                                    | Hinweis 4<br>Lampenstunden löschen<br>(inklusive Boost-/Standard-Stunden)<br>(beinhaltet nicht die Gesamtstunden<br>des Systems). |
| aspect.ratio       | = ?       | 0 = Fill<br>1 = 4:3<br>2 = 16:9<br>3 = 16:10<br>4 = Native<br>5 = 2.35:1                                                                                    | Hinweis 1, Hinweis 4                                                                                                    |
| high.altitude      | = ?       | 1 = On<br>0 = Off                                                                                                    | Hinweis 4                                                                                                    |
| orientation        | = ?       | 0 = Front Table<br>1 = Front Ceiling<br>2 = Rear Table<br>3 = Rear Ceiling                                                                                  | Hinweis 4                                                                                                    |
| auto.poweroff      | = ?       | 0 = Off<br>1 = On                                                                                                    | Hinweis 4                                                                                                    |
| auto.poweron       | = ?       | 0 = Off<br>1 = On                                                                                                    | Hinweis 4                                                                                                    |
| auto.source        | = ?       | 0 = Off<br>1 = On                                                                                                    | Hinweis 4                                                                                                    |
| startup.logo       | = ?       | 0 = Off<br>1 = On                                                                                                    | Hinweis 4                                                                                                    |
| blank.screen       | = ?       | 0 = Black<br>1 = Purple<br>2 = Blue<br>3 = White                                                                                                    | Hinweis 3, Hinweis 4                                                                                                    |
| menu.settings.lang | = ?       | 0 = English<br>1 = French<br>2 = Spanish<br>3 = German<br>4 = Portuguese<br>5 = Chinese Simplified<br>6 = Chinese Traditional<br>7 = Japanese<br>8 = Korean |                                                                                                    |

| Bedienung             | Befehle   | Werte                                                                              | Hinweise             |
|-----------------------|-----------|------------------------------------------------------------------------------------|----------------------|
| menu.settings.menupos | = ?       | 0 = Top Left<br>1 = Top Right<br>2 = Bottom Left<br>3 = Bottom Right<br>4 = Center | Hinweis 4            |
| menu.settings.timer   | = ?       | 0 = Always On<br>1 = 10 Seconds<br>2 = 30 Seconds<br>3 = 60 Seconds                | Hinweis 4            |
| hdr.control           | = ?       | 0 = Auto<br>1 = Off                                                                | Hinweis 1, Hinweis 4 |
| hdr.settings          | = ?       | 0 = Normal<br>1 = Details<br>2 = User                                              | Hinweis 1, Hinweis 4 |
| model.name            | ?         | <string></string>                                                                  | Hinweis 4            |
| sw.version1           | ?         | <string></string>                                                                  | Hinweis 4            |
| sw.version2           | ?         | <string></string>                                                                  | Hinweis 4            |
| sw.version3           | ?         | <string></string>                                                                  | Hinweis 4            |
| act.source            | ?         |                                                                                    | Hinweis 4            |
| signal                | ?         | <string></string>                                                                  | Hinweis 1, Hinweis 4 |
| lamp.hours            | ?         | <number></number>                                                                  | Hinweis 4            |
| reset.all             | (execute) |                                                                                    | Hinweis 4            |
| power.on              | (execute) |                                                                                    |                      |
| power.off             | (execute) |                                                                                    | Hinweis 4            |
| power                 | = ?       | 0 = Off<br>1 = On                                                                  | Hinweis 4            |

Hinweis 1: Wird ohne Eingangsquelle nicht unterstützt.

Hinweis 2: Wird 3 Minuten nach Systemeinschaltung nicht unterstützt.

Hinweis 3: Wird nicht unterstützt, wenn die Eingangsquelle gesperrt ist und das Bild angezeigt wird. (Aber immer noch einstellbar.)

Hinweis 4: Nicht unterstützt, wenn das System bereits eingeschaltet wurde und das Startbild nicht mehr angezeigt wird.